# Инструкция по подключению Инитпро кассы к 1С

# Инитпро Касса

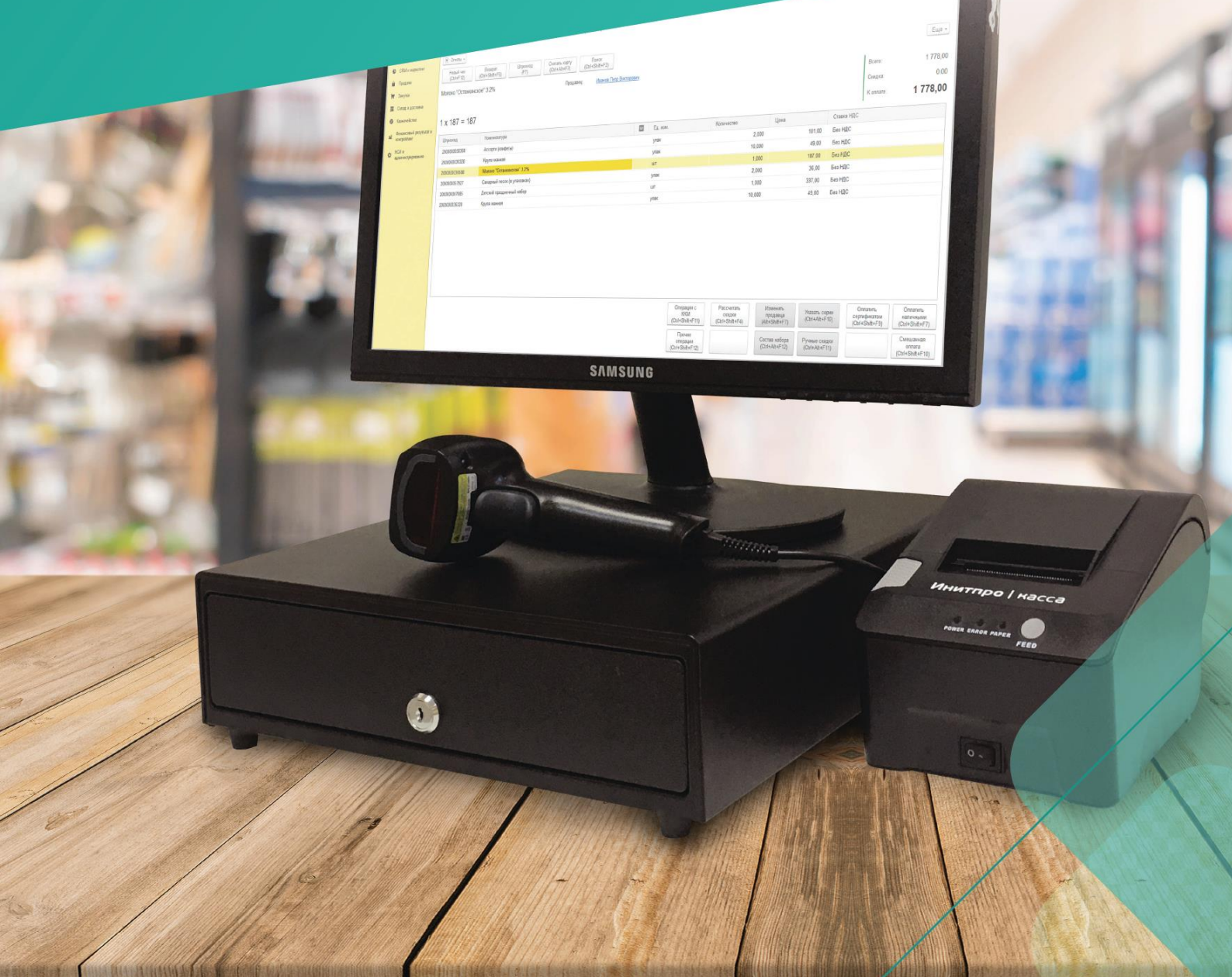

# Оглавление

| Распаковка и включение кассы                     | 3  |
|--------------------------------------------------|----|
| Включение ККТ                                    | 3  |
| Установка бумаги для принтера                    | 4  |
| Установка драйвера (для Windows)                 | 5  |
| Требования к 1С                                  | 5  |
| Требования к ОС                                  | 5  |
| Подготовка к установке драйвера ККТ НКР-01-Ф     | 6  |
| Установка драйвера ККТ НКР-01-Ф                  | 6  |
| Постановка кассы на учет в ФНС                   | 11 |
| Заключение договора с ОФД                        | 11 |
| Получение регистрационного номера кассы (РНМ)    | 12 |
| Подключение и регистрация ККТ                    | 15 |
| Завершение регистрации на сайте ФНС              | 25 |
| Получение бесплатного кода активации услуг ОФД   | 27 |
| Добавление ККТ в личный кабинет ОФД              | 27 |
| Подключение драйвера торгового оборудования к 1С | 27 |

# Распаковка и включение кассы

В комплект ККТ входит сама касса НКР-01-Ф, блок питания, USB-кабель, паспорт ККТ и краткая инструкция по работе с кассой.

#### Включение ККТ

- 1. Распакуйте коробку ККТ и достаньте все комплектующие саму кассу, блок питания и USB-кабель.
- 2. Включите ККТ в сеть для этого вставьте вилку блока питания в розетку, а второй конец шнура подключите к разъему (3) кассы.

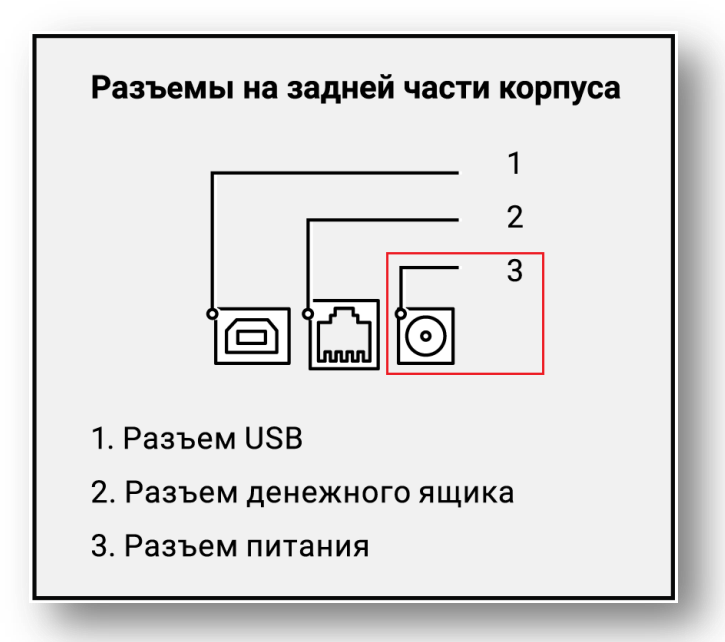

- 3. Вставьте один конец соединительного USB-кабеля в USB-разъем вашего ПК, в второй в разъем (1) ККТ.
- 4. Включите ККТ с помощью кнопки включения питания на передней части корпуса. Индикатор питания (POWER) должен загореться зеленым цветом.

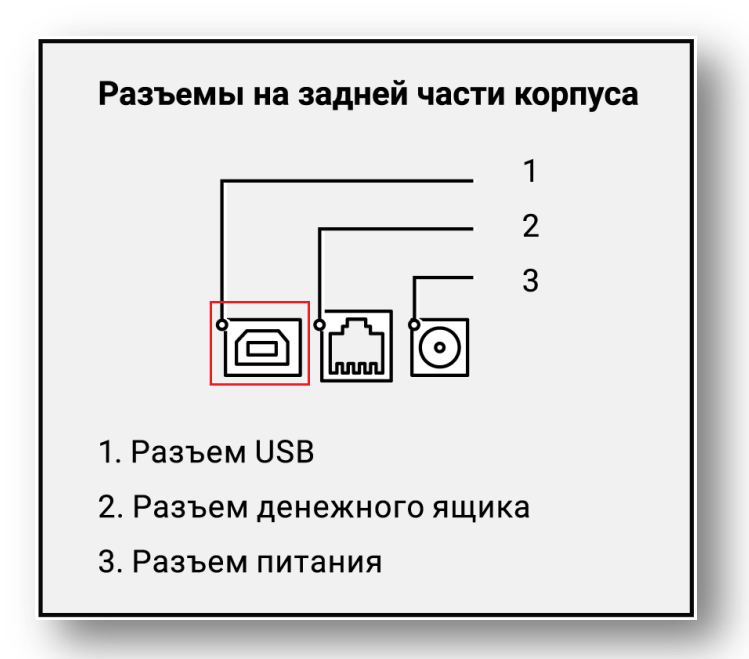

Если вам необходимо подключить к кассе денежный ящик, подключите провод денежного ящика к разъему (2).

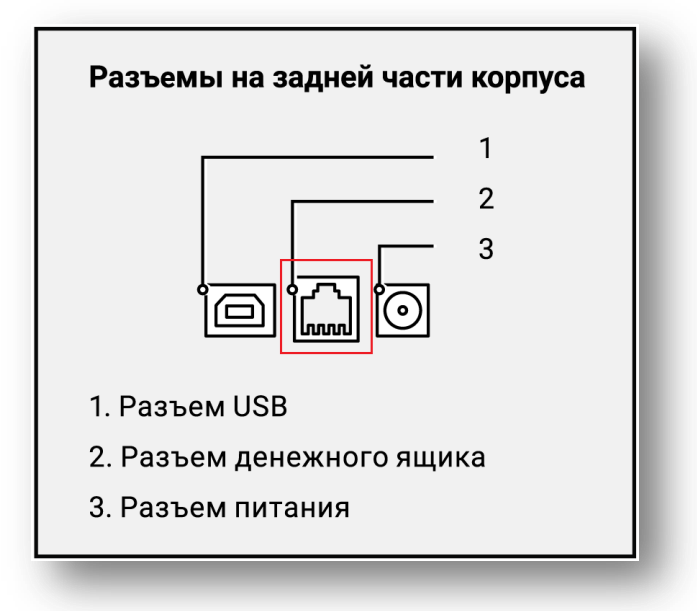

## Установка бумаги для принтера

1. Откройте верхнюю крышку принтера с помощью кнопки открытия крышки.

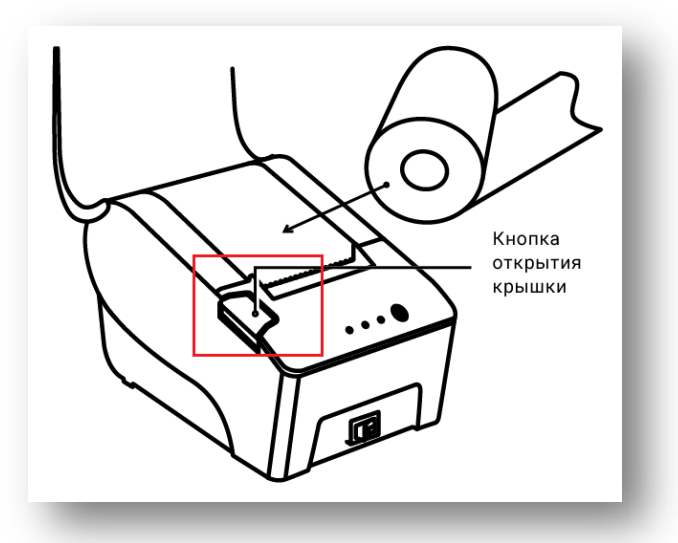

2. Установите бумагу, как показано на рисунке.

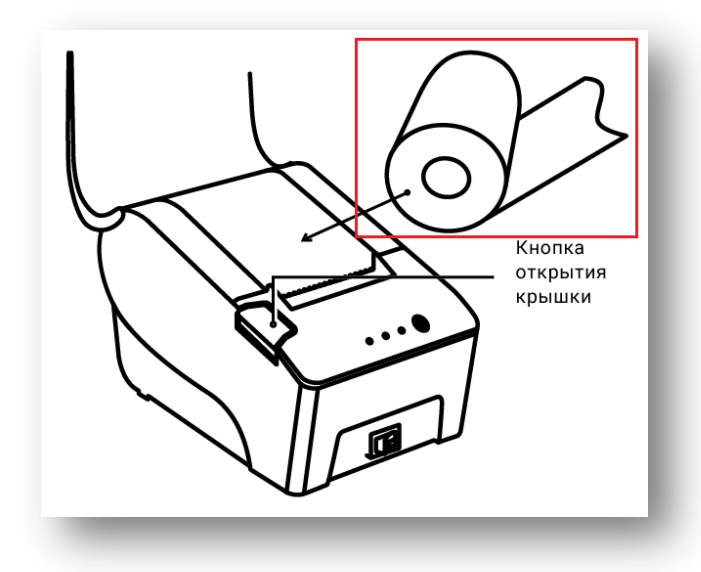

3. Закройте крышку принтера.

# Установка драйвера (для Windows)

Данная инструкция описывает процесс подключения контрольно-кассовой техники к программам 1С через драйвер ККТ НКР-01-Ф. Установка и подключение драйвера обеспечивает корректную работу ККТ, а также передачу данных между ККТ и 1С.

# Требования к 1С

Для стабильной работы драйвера используйте следующие версии 1С:

- 1) 1С: Розница версии 2.2.5.27 и выше;
- 2) 1С: Управление торговлей версии 11.3.3.163 и выше;
- 3) 1С: Бухгалтерия предприятия версии 3.0.49.27 и выше;
- 4) 1С: Управление небольшой фирмой версии 1.6.10.40 и выше;
- 5) 1С: Библиотека подключаемого оборудования версии 2.0.3.3 и выше;
- 6) другие конфигурации 1С с БПО версии 2.0.3 и выше.

Перед работой необходимо обновить редакции 1С до версий не ниже указанных.

Корректная работа драйвера гарантируется для режимов "Тонкий клиент" и "Толстый клиент", работа драйвера через Web-клиент не поддерживается.

Драйвер поддерживает работу с **32-битной и 64-битной платформой 1С Предприятие 8.3**.

# Требования к ОС

Драйвер предназначен для использования в операционных системах семейства Windows.

Корректная работа драйвера гарантируется и поддерживается для следующих версий ОС:

- 1) Windows 10 x32 и x64;
- 2) Windows 8.1 x32 и x64;
- 3) Windows 8 x32 и x64;
- 4) Windows 7 x32 и x64.

Подключение ККТ к ПК осуществляется при помощи USB-кабеля. Для корректного подключения также необходимо установить на компьютер драйвер виртуального СОМ-порта. Он будет установлен автоматически при установке драйвера ККТ НКР-01-Ф, который включает в себя **Утилиту регистрации для НКР-01-Ф**, драйвер **kkt-1c-service** и **драйвер виртуального СОМ-порта.** 

#### Подготовка к установке драйвера ККТ НКР-01-Ф

1. Перейдите по данной ссылке, которая переведет вас на официальный сайт «Инитпро | касса» в пункт меню <u>Скачать ПО</u>.

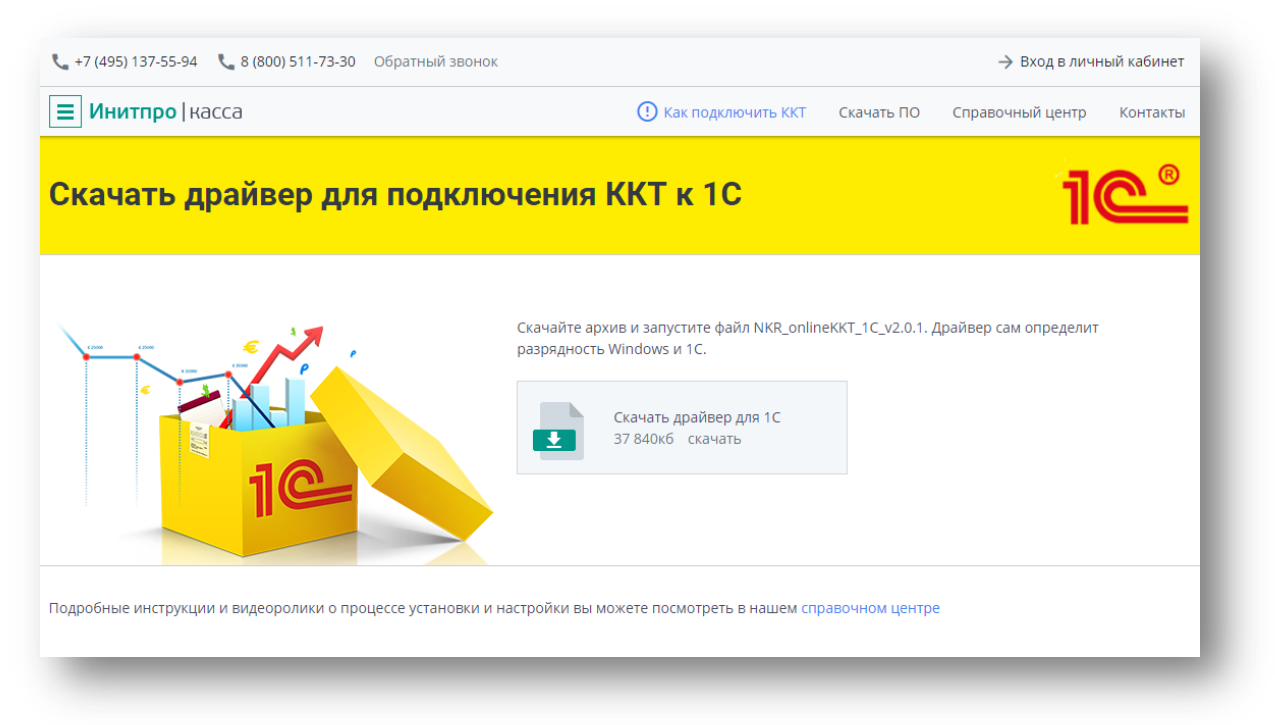

2. Нажмите на кнопку Скачать драйвер для 1С.

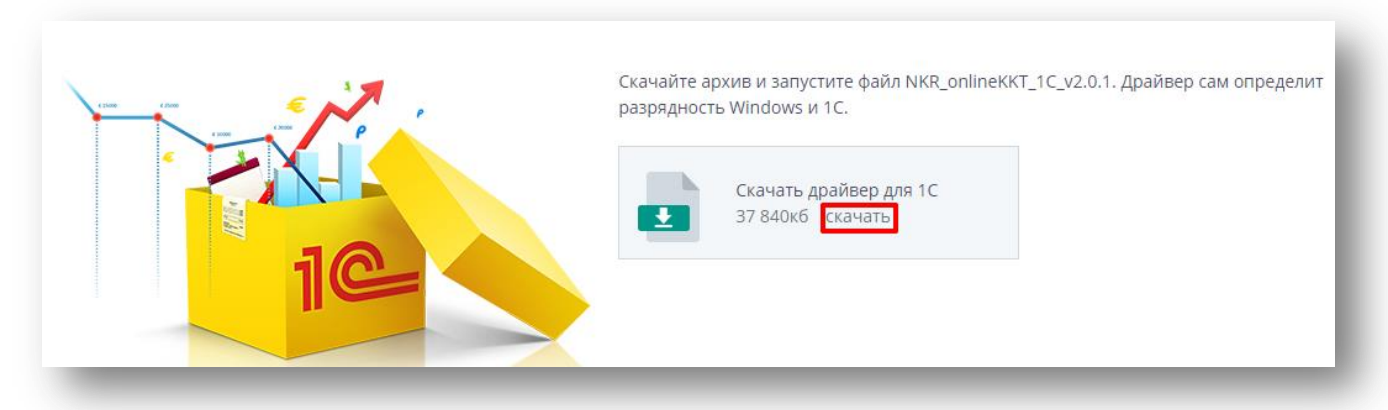

3. Вы скачаете файл **NKR\_onlineKKT\_1C.zip.** Разархивируйте его. В разархивированной папке будут один установочный файл и драйвер в виде архива для подключения к 1С.

| 🕖 - 🍌 🕨 NKR_onlin    | eKKT_1C →                         |                  |                  |           | X          |
|----------------------|-----------------------------------|------------------|------------------|-----------|------------|
| Упорядочить 🔻 Добав  | ить в библиотеку 🔻 Общий доступ 🤨 | • Новая папка    |                  |           | )III 🕶 🔲 🔞 |
| 🔆 Избранное          | Имя                               | Дата изменения   | Тип              | Размер    |            |
| Oreative Cloud Files | 🔚 nkr_kkt_1c_ext_1.0.4.3          | 18.10.2018 11:13 | Архив ZIP - WinR | 955 KE    |            |
| 〕 Загрузки           | WKR_onlineKKT_1C_v2.0.1           | 18.10.2018 17:19 | Приложение       | 36 901 KE |            |
| 归 Недавние места     |                                   |                  |                  |           |            |
| 🤜 Рабочий стол       |                                   |                  |                  |           |            |

#### Установка драйвера ККТ НКР-01-Ф

 Откройте файл NKR\_onlineKKT\_1C\_vx.x.x. Программа установки установит Утилиту регистрации для HKP-01-Ф, драйвер kkt-1c-service и драйвер виртуального СОМ-порта по умолчанию в указанную папку. Если необходимо сменить место для установки, нажмите на кнопку Обзор и выберите нужную папку. Затем нажмите на кнопку Далее.

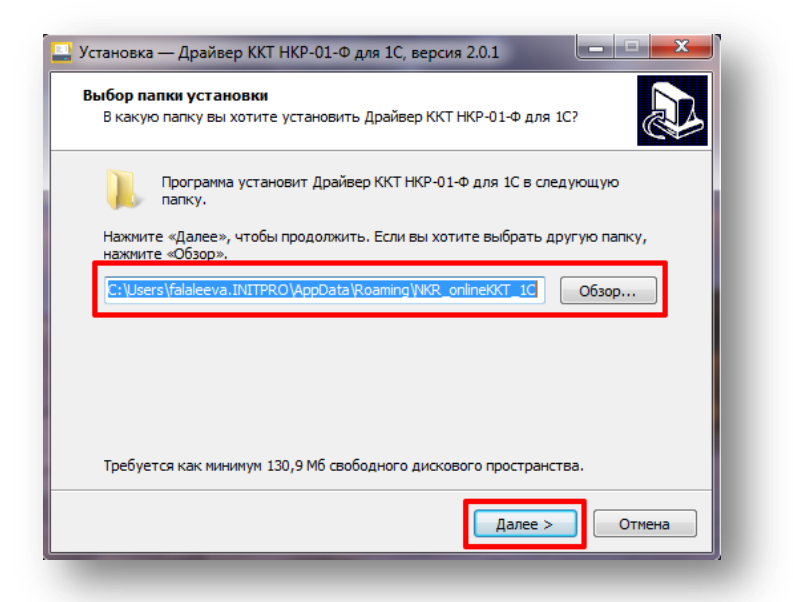

2. Вы перейдете на шаг выбора дополнительных задач. Для создания ярлыка на рабочем столе в программе установки автоматически стоит галочка. Если вы не хотите создавать ярлык на рабочем столе, то снимите ее. Нажмите на кнопку **Далее**.

| 🚽 Установка — Драйвер ККТ НКР-01-Ф для 1С, версия 2.0.1 📃 💻 🗮                                                                         |
|----------------------------------------------------------------------------------------------------|
| Выберите дополнительные задачи<br>Какие дополнительные задачи необходимо выполнить?                                                   |
| Выберите дополнительные задачи, которые должны выполниться при<br>установке Драйвер ККТ НКР-01-Ф для 1С, после этого нажните «Далее»: |
| Дополнительные значки:           Image: Cosgats значок на Рабочем столе                                                               |
|                                                                                                    |
|                                                                                                    |
|                                                                                                    |
|                                                                                                    |
|                                                                                                    |
| Далее > Отмена                                                                                                    |
|                                                                                                    |

3. Появится сообщение «Все готово к установке». Нажмите на кнопку Установить.

| Программа установки готова начати<br>1С на ваш компьютер.                       | » установку Драйвер ККТ              | НКР-01-Ф для | ] |
|---------------------------------------------------------------------------------|--------------------------------------|--------------|---|
| Нажмите «Установить», чтобы про/<br>просмотреть или изменить опции ус           | цолжить, или «Назад», ес<br>тановки. | ли вы хотите |   |
| Дополнительные задачи:<br>Дополнительные значки:<br>Создать значок на Рабочем с | толе                                 | *            |   |
| 4                                                                               |                                      |              |   |
|                                                                                 | < Назад Устан                        | овить Отмена | _ |

4. Начнется установка драйвера.

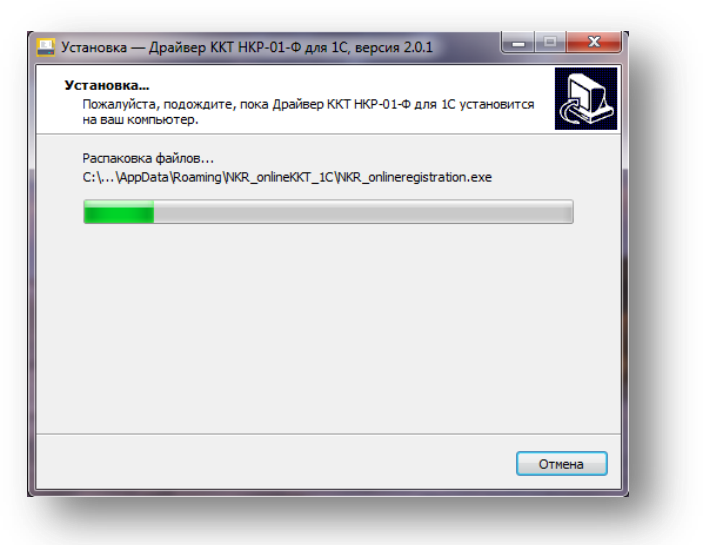

5. Откроется окно Мастера установки драйверов устройств. Нажмите на кнопку Далее.

| Мастер установки драйверов<br>устройств<br>Этот мастер поможет установить драйверы,<br>необходимые для работы некоторых устройств. |
|----------------------------------------------------------------------------------------------------|
| Для продолжения нажмите кнопку "Далее".<br>(Назад Далее ) Отмена                                                                   |

 Если драйверы успешно установятся на компьютер, то откроется окно Завершение мастера установки драйверов. Будет показано имя драйвера STMicroelectronics и состояние Готов к эксплуатации. Нажмите на кнопку Готово.

| Завершение масто<br>драйверов устрой                                                    | ера установки<br>ств                                              |
|-----------------------------------------------------------------------------------------|-------------------------------------------------------------------|
| Драйверы успешно установле                                                              | ены на этот компьютер.                                            |
| Теперь можно подключить ва<br>компьютеру. Если к устройст<br>предварительно ознакомьтес | ше устройство к этому<br>ву прилагается документация,<br>ъ с ней. |
|                                                                                         |                                                                   |
| Имя драйвера                                                                            | Состояние                                                         |
| Имя драйвера<br>✓ STMicroelectronics (usb                                               | Состояние<br>Готов к эксплуатации                                 |

**Примечание**: если драйвер **STMicroelectronics** не установился автоматически, вам необходимо перейти в папку установки и запустить файл **dprint\_x86.exe** или **dprint\_amd64.exe** (файл установки должен соответствовать версии Windows).

| орядочить 👻 Доба                                                                                                    | авить в биолиотеку 👻 Общии доступ 👻                                                                                                    | повая папка                                                                                                    |                                                                                                    |                                                                                               | 8== 🔻 🛄 🍳 |
|----------------------------------------------------------------------------------------------------|----------------------------------------------------------------------------------------------------|----------------------------------------------------------------------------------------------------|----------------------------------------------------------------------------------------------------|-----------------------------------------------------------------------------------------------|-----------|
| Избранное<br>Загрузки<br>Недавние места<br>Рабочий стол                                                                                                    | Masa     A       app: ms-win-crt-utily-1-1-0.dll     blink_image_resources_200_percent.pak       content_resources_200_percent.pak       content_shell.pak       @ d3dcompiler_47.dll       ~ dpinst_amd64                                                   | Дата изменения<br>06.01.2017 /:21<br>31.01.2018 19:53<br>31.01.2018 19:53<br>31.01.2018 19:53<br>31.01.2018 19:53<br>31.01.2018 19:54<br>23.07.2010 21:28                        | Тип<br>Расширение при<br>Файл "РАК"<br>Файл "РАК"<br>Файл "РАК"<br>Расширение при<br>Приложение                                                     | Размер<br>19 КЬ<br>25 КБ<br>1 КБ<br>11736 КБ<br>3 386 КБ<br>1 026 КБ                          |           |
| <ul> <li>видео</li> <li>документы</li> <li>Документы</li> <li>Изображения</li> <li>Музыка</li> <li>User</li> <li>Компьютер</li> <li>Сеть</li> <li>Панель управления</li> </ul> | dpinst_x86     ffmpeg.dll     icudt.dat     ikt-1c-service     ibEGL.dll     ibGLESv2.dll     LICENSE.electron     ILCENSE.chromium     msycrol40.dll                                                                                                    | 23.07.2010 21:28<br>31.01.2018 19:53<br>31.01.2018 19:53<br>27.06.2018 14:27<br>31.01.2018 19:53<br>31.01.2018 19:53<br>31.01.2018 19:53<br>31.01.2018 19:49<br>31.01.2018 19:52 | Приложение<br>Расширение при<br>Файл "DAT"<br>Приложение<br>Расширение при<br>Расширение при<br>Текстовый докум<br>HTML-документ<br>Расширение при. | 901 KG<br>1 663 K5<br>9 894 K5<br>6 038 K5<br>16 K5<br>2 459 K6<br>2 K6<br>1 722 K5<br>430 K5 |           |
| ĝ Корзина<br>⊾ Protect<br>ы Драйвер НКР                                                                                                    | <ul> <li>Instruct Scholb, bin</li> <li>NKR_onlineregistration_v1.0.0.5</li> <li>node.dll</li> <li>pdf_viewer_resources.pak</li> <li>snapshot_blob.bin</li> <li>stmcdc</li> <li>stmcdc</li> <li>ucrtbase.dll</li> <li>ui_resources_200_percent.pak</li> </ul> | 31.01.2018 19-53<br>31.07.2018 11-03<br>31.01.2018 19-57<br>31.01.2018 19-55<br>31.01.2018 19-54<br>22.07.2010 19-18<br>04.07.2010 0-52<br>06.01.2017 7:22<br>31.01.2018 19-54   | Файл "ВІN"<br>Приложение<br>Расширение при<br>Файл "РАК"<br>Файл "ВІN"<br>Каталог безопасн<br>Севдения для уст<br>Расширение при<br>Файл "РАК"      | 257 K6<br>55 311 K6<br>14 056 K6<br>138 K6<br>1 074 K6<br>7 K6<br>2 K6<br>896 K6<br>75 K6     |           |
|                                                                                                    | 🥞 uninstall<br>🚳 vcruntime140.dll                                                                                                    | 31.07.2018 16:48<br>31.01.2018 20:03                                                                                                    | Приложение<br>Расширение при                                                                                                    | 55 КБ<br>82 КБ                                                                                |           |

7. В окне **Установка – Драйвер ККТ НКР-01-Ф для 1С** нажмите **Завершить** для завершения установки драйвера.

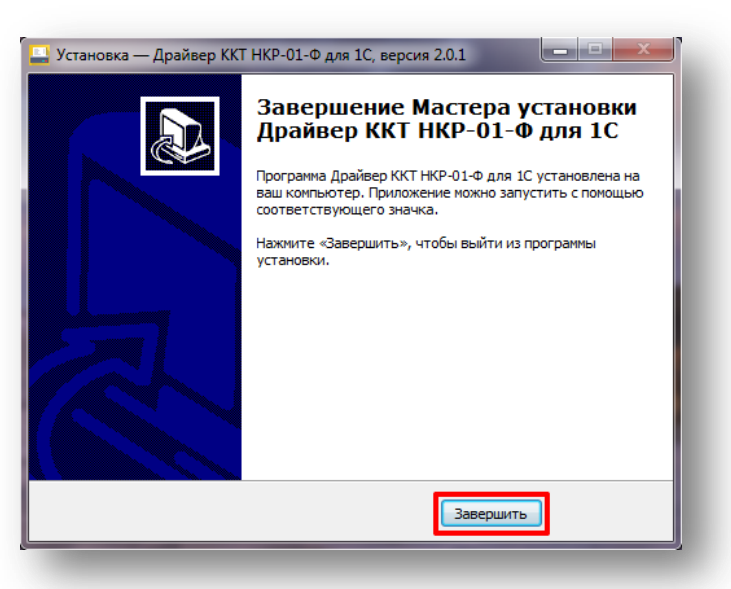

 Если ККТ была подключена к компьютеру первый раз, то в Панели задач появится сообщение об установке драйверов. Запомните номер СОМ-порта, показанный в данном сообщении. Если вы подключали ККТ ранее, то воспользуйтесь инструкцией <u>Поиск СОМ-портов</u> для обнаружения нужного СОМ-порта.

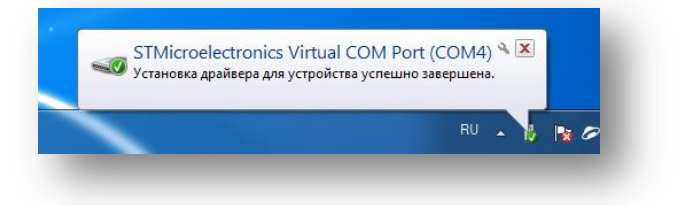

9. Для проверки установки драйвера нажмите на стрелочку на Панели задач.

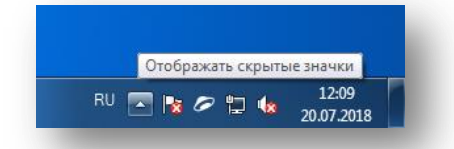

10. Откроется вкладка со всеми скрытыми значками на компьютере. Значок с изображением ККТ в данной вкладке отображает подключение установленного драйвера.

**Внимание**: для успешной дальнейшей работы кассы необходимо, чтобы данный драйвер всегда был включен.

| × • × ×   |  |
|-----------|--|
| Настроить |  |

11. Для быстрой дальнейшей проверки подключения драйвера нажмите на кнопку Настроить...

| 😫 🔕 🚳     | 2     |
|-----------|-------|
| 4 🖪 🖊 8   | 8     |
| 🐨 💻       |       |
| Настроить |       |
|           |       |
|           | 12:09 |

12. После этого откроется окно **Значки области уведомлений**. Прокрутите список значков вниз до значка установленного драйвера. Выберите в выпадающем списке **Показать значок и уведомления**, а затем нажмите на **ОК**.

| дом с об.<br>(Л.) | пастью уведомлений на панели задач.<br>Stride                                                                        | Показать только уведомления   | • |
|-------------------|----------------------------------------------------------------------------------------------------|-------------------------------|---|
| 0                 | Stride Adobe Creative Cloud Creative Cloud                                                                           | Показать только уведомления   | • |
| O                 | Microsoft Outlook<br>Microsoft Outlook                                                                               | Показать только уведомления   | • |
| 4                 | Windows Update<br>Доступны новые обновления                                                                          | Показать только уведомления   | • |
| Ц                 | skrinshoter<br>Скриншатер                                                                                            | Показать только уведомления   | • |
| 1                 | Kaspersky Endpoint Security 10 for Windows<br>Kaspersky Endpoint Security 10 для Windows 10.2.4.674 Требуется подтве | Показать только уведомления   | • |
|                   | kkt-1c-service.exe                                                                                                   | Показать значок и уведомления | • |
| ٩                 | Клиент активации Windows                                                                                             | Показать только уведомления   | • |
| лючить и          | ли выключить системные значки                                                                                        |                               |   |
| сстанови          | ть поведение значка по умолчанию                                                                                     |                               |   |

13. Значок драйвера теперь всегда будет отображаться в правом углу панели задач.

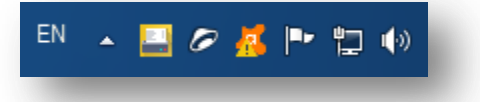

14. При нажатии правой кнопкой мыши на значок драйвера вы можете открыть **Утилиту регистрации** или **Выключить** драйвер.

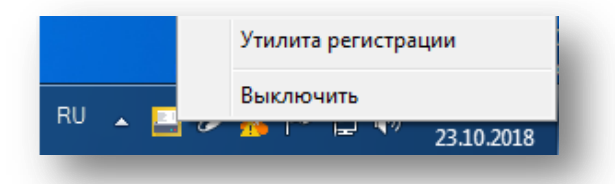

**Внимание**: если вы случайно выбрали **Выключить**, то необходимо самостоятельно запустить драйвер. Для этого нужно зайти в папку установки и найти файл **kkt-1c-service.exe**. Запустите его. Драйвер снова будет включен. Если вы не можете найти файл с таким местоположением, то просто перезагрузите компьютер.

| порядочить 🔻 📑 О    | ткрыть Новая папка                    |                  |                 |           |   | III 🕶 🗖 🔞                                 |
|---------------------|---------------------------------------|------------------|-----------------|-----------|---|-------------------------------------------|
| 🗸 Избранное         |                                       | Дата изменения   | Тип             | Размер    | * |                                           |
| \rm Загрузки        | api-ms-win-crt-utility-I1-1-0.dll     | 06.01.2017 7:21  | Расширение при  | 19 KE     |   |                                           |
| 🔠 Недавние места    | blink image resources 200 percent.pak | 31.01.2018 19:53 | Файл "РАК"      | 25 KG     |   |                                           |
| 🔲 Рабочий стол      | content resources 200 percent.pak     | 31.01.2018 19:53 | Файл "РАК"      | 1 KE      |   |                                           |
| 🔊 Яндекс.Диск 3.0   | content_shell.pak                     | 31.01.2018 19:53 | Файл "РАК"      | 11 736 KE |   |                                           |
|                     | d3dcompiler_47.dll                    | 31.01.2018 19:54 | Расширение при  | 3 386 KE  |   |                                           |
| Библиотеки          | 🗟 ffmpeg.dll                          | 31.01.2018 19:53 | Расширение при  | 1 663 KE  |   |                                           |
| 🛃 Видео             | icudtl.dat                            | 31.01.2018 19:53 | Файл "DAT"      | 9 894 KE  |   |                                           |
| 🔋 Документы         | KKT.exe                               | 28.06.2018 12:02 | Приложение      | 55 311 KE |   |                                           |
| 🖬 Изображения       | kkt-1c-service.exe                    | 19.07.2018 17:47 | Приложение      | 6 896 KE  |   |                                           |
| 🌗 Музыка            | S libEGL.dll                          | 31.01.2018 19:53 | Расширение при  | 16 KE     |   |                                           |
|                     | 🚳 libGLESv2.dll                       | 31.01.2018 19:53 | Расширение при  | 2 459 KE  |   | Нет данных для предварительного просмотра |
| Компьютер           | LICENSE.electron.txt                  | 31.01.2018 19:49 | Текстовый докум | 2 KE      |   | · · · · · · · · · · · · · · · · · · ·     |
| 🍒 Локальный диск (С | LICENSES.chromium.html                | 31.01.2018 19:52 | Chrome HTML Do  | 1 722 КБ  |   |                                           |
| 🔮 CD-дисковод (D:)  | S msvcp140.dll                        | 31.01.2018 20:03 | Расширение при  | 430 KE    |   |                                           |
| 👷 pub (\\srv) (Z:)  | atives_blob.bin                       | 31.01.2018 19:53 | BIN File        | 257 KG    |   |                                           |
| 📙 Яндекс.Диск       | 🚳 node.dll                            | 31.01.2018 19:57 | Расширение при  | 14 056 KE |   |                                           |
|                     | pdf_viewer_resources.pak              | 31.01.2018 19:55 | Файл "РАК"      | 138 KE    |   |                                           |
| Сеть                | snapshot_blob.bin                     | 31.01.2018 19:54 | BIN File        | 1 074 KE  | - |                                           |
|                     | 🚳 ucrtbase.dll                        | 06.01.2017 7:22  | Расширение при  | 896 KE    | - |                                           |
|                     | ui_resources_200_percent.pak          | 31.01.2018 19:54 | Файл "РАК"      | 75 KE     |   |                                           |
|                     | 🎯 uninstall.exe                       | 23.07.2018 12:00 | Приложение      | 53 KE     |   |                                           |
|                     | 🚳 vcruntime140.dll                    | 31.01.2018 20:03 | Расширение при  | 82 KE     |   |                                           |
|                     | views resources 200 percent.pak       | 31.01.2018 19:54 | Файл "РАК"      | 57 KE     | * |                                           |

# Постановка кассы на учет в ФНС

Постановка кассы на учет в ФНС является самым ответственным шагом. Для постановки кассы на учет в ФНС вам необходимо получить регистрационный номер кассы. Пробить на ККТ «Отчет о регистрации», а затем передать его данные в ФНС для завершения постановки кассы на учет.

### Заключение договора с ОФД

Для передачи кассовых чеков в ФНС вам необходимо заключить договор с оператором фискальных данных (ОФД).

При покупке Инитпро кассы 12 месяцев бесплатного обслуживания от оператора фискальных данных Инитпро | ОФД уже входят в комплект! Чтобы получить их, необходимо перейти по <u>ссылке</u> и указать заводской номер кассы, а также пароль администратора, указанный на первой странице паспорта ККТ. Для того чтобы активировать 12 месяцев обслуживания кассы в Инитпро | ОФД, зарегистрируйтесь на сайте <u>ofd-initpro.ru</u> и станьте клиентом Инитпро | ОФД. Инструкцию по регистрации личного кабинета можно посмотреть <u>в справочном центре ОФД</u>. Если у вас уже есть личный кабинет Инитпро | ОФД, пропустите этот шаг.

#### Получение регистрационного номера кассы (РНМ)

Ниже представлена инструкция по регистрации ККТ через личный кабинет юридического лица на сайте Федеральной налоговой службы. Обратите внимание, что интерфейс ЛК индивидуального предпринимателя имеет отличия.

1. Зайдите на сайт <u>nalog.ru</u> и откройте **Личный кабинет налогоплательщика**. Выберите раздел **Учет ККТ**.

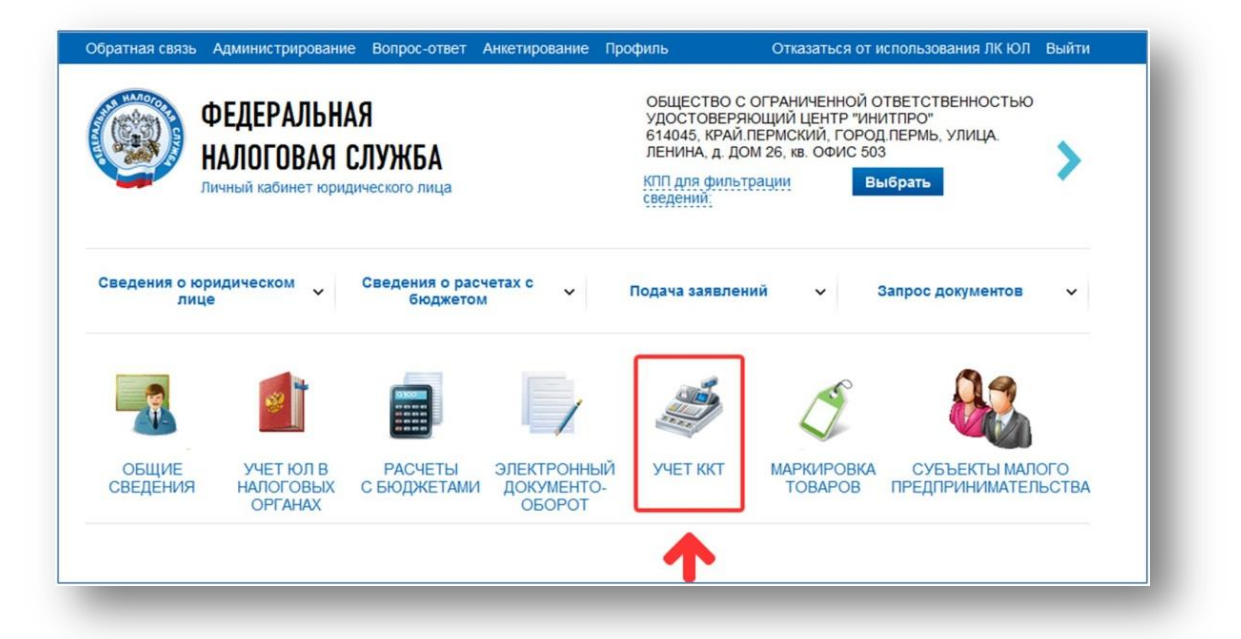

2. Когда раздел откроется, нажмите **Зарегистрировать ККТ** и выберите **Заполнить параметры заявления вручную**.

| льтры:              |                       |       |        |                          |                          | ×.  |
|---------------------|-----------------------|-------|--------|--------------------------|--------------------------|-----|
| Дата                | Адрес места установки | PHM 🔻 | Модель | Срок                     | Состояние                |     |
| регистрации<br>в НО | 1                     |       |        | окончания<br>действия ФН |                          |     |
| (Страница           | о изо 🔉 🔊 С 🛓         |       |        | Нет данных               | Поместить на страницу: 5 | •   |
|                     | / // - 0              |       |        |                          | Зарегистрировать Н       | КТ- |

Перед вами появится окно Заявление о регистрации контрольно-кассовой техники.

3. Под номером 1 укажите следующие параметры:

• Адрес установки кассовой техники – для этого начните вводить адрес, а затем выберите его в выпадающем списке.

| Подготовка заявления               |                                                |                   |
|------------------------------------|------------------------------------------------|-------------------|
| Организация:                       | OF CREWING YORK WOULD THE WOULD BE READER      |                   |
| Адрес:                             | EPID, VIAGA-MICEDAR OCTOBERED JEW-R. DRAFE 200 |                   |
| КПП:*                              | 590401001                                      |                   |
|                                    | (Скачать справ                                 | ку по вводу адрес |
| Адрес установки (применения) ККТ:* | Пермь, ул.Ленина, 26, офис 506                 | 1                 |
| Наименование места установки ККТ:* | Выберите вариант или продолжите ввод           |                   |
|                                    | г Пермь, ул Ленина, д 26, оф 506               |                   |
| Модель ККТ:*                       |                                                |                   |

- Место установки ККТ тип заведения (например, ресторан, магазин, аптека и т.д.) и его наименование.
- Модель ККТ для этого нажмите кнопку Выбрать модель ККТ укажите модель НКР.
- Заводской номер ККТ он указан на нижней части корпуса ККТ, а также в паспорте ККТ.

| ля этого необходимо выбрать модель из таблицы<br>ильтром по наименованию). После этого необход<br>ассовой техники. | <ul> <li>(для удобного поиска можно воспользоваться<br/>имо ввести заводской номер контрольно-</li> </ul> |
|----------------------------------------------------------------------------------------------------|----------------------------------------------------------------------------------------------------|
| юдель<br>КТ: НКР                                                                                                   |                                                                                                    |
| Иодель                                                                                                    | Версия                                                                                                    |
| нкр-01-Ф                                                                                                    | 001                                                                                                    |
|                                                                                                    |                                                                                                    |
| <b>ы выбрали:</b> НКР-01-Ф, Версия: 001                                                                            | ,                                                                                                    |
| ы выбрали: НКР-01-Ф, Версия: 001<br>Заводской<br>номер<br>ККТ:                                                     | ,                                                                                                    |
| ы выбрали: НКР-01-Ф, Версия: 001<br>Заводской<br>номер<br>ККТ:<br>Это поле обязательно для заполнения              | · · · · · · · · · · · · · · · · · · ·                                                                     |

• Модель фискального накопителя – для этого нажмите Выбрать модель ФН.

• Номер ФН – обычно он указан на коробке с ФН или на самом фискальном накопителе.

| ирерите модель фиска<br>ия этого необходимо в                                                  | ального накопителя, указанную в эксплуатационнои документации.<br>ыбрать модель из таблицы (для удобного поиска можно воспользоваться |
|------------------------------------------------------------------------------------------------|----------------------------------------------------------------------------------------------------|
| ильтром по наименова<br>исвоенный изготовите                                                   | анию). После этого необходимо ввести номер фискального накопителя,<br>елем. указанный в эксплуатационной документации.                |
|                                                                                                |                                                                                                    |
| дель Фп.                                                                                       |                                                                                                    |
| Лодель                                                                                         |                                                                                                    |
| Лифровальное (крипто                                                                           | ографическое) средство защиты фискальных данных фискальный накоп                                                                      |
|                                                                                                |                                                                                                    |
|                                                                                                |                                                                                                    |
|                                                                                                |                                                                                                    |
|                                                                                                |                                                                                                    |
|                                                                                                |                                                                                                    |
|                                                                                                |                                                                                                    |
|                                                                                                |                                                                                                    |
|                                                                                                |                                                                                                    |
| -1 8-16020W.                                                                                   |                                                                                                    |
| <b>ы выбрали:</b><br>інных фискальный нак                                                      | Шифровальное (криптографическое) средство защиты фискальных<br>опитель ФН-1                                                           |
| <b>ы выбрали:</b><br>інных фискальный нак                                                      | Шифровальное (криптографическое) средство защиты фискальных<br>опитель ФН-1                                                           |
| ы выбрали:<br>інных фискальный нак<br>Заводской номер                                          | Шифровальное (криптографическое) средство защиты фискальных<br>опитель ФН-1                                                           |
| ы выбрали:<br>інных фискальный нак<br>Заводской номер<br>фискального                           | Шифровальное (криптографическое) средство защиты фискальных<br>опитель ФН-1<br>8710100100010000                                       |
| ы выбрали:<br>інных фискальный нак<br>Заводской номер<br>фискального<br>накопителя:            | Шифровальное (криптографическое) средство защиты фискальных<br>опитель ФН-1<br>8710100100010000                                       |
| ы выбрали:<br>інных фискальный нак<br>Заводской номер<br>фискального<br>накопителя:<br>Выбоать | Шифровальное (криптографическое) средство защиты фискальных<br>опитель ФН-1<br>8710100100010000                                       |
| ы выбрали:<br>інных фискальный нак<br>Заводской номер<br>фискального<br>накопителя:<br>Выбрать | Шифровальное (криптографическое) средство защиты фискальных<br>опитель ФН-1<br>8710100100010000                                       |

• Режим использования ККТ

|   | Контрольно-кассовая техника предназначена для работы исключительно в автономном режиме (Справка)                                                                                                    |
|---|----------------------------------------------------------------------------------------------------|
|   | Контрольно-кассовая техника используется при приеме денежных средств при реализации лотерейных билетов, электронных<br>лотерейных билетов, приеме лотерейных ставок и выплате денежных средств в виде выигрыша при осуществлении деятельности по<br>организации и проведению лотерей                                             |
|   | Контрольно-кассовая техника используется при приеме ставок и выплате денежных средств в виде выигрыша при осуществлении<br>деятельности по организации и проведению азартных игр                                                                                                    |
|   | Контрольно-кассовая техника используется при осуществлении деятельности банковского платежного агента (субагента) и (или)<br>платежного агента/субагента                                                                                                    |
|   | 🗏 Контрольно-кассовая техника входит в состав автоматического устройства для расчетов                                                                                                    |
|   | Понтрольно-кассовая техника используется для расчетов в информационно-телекоммуникационной сети «Интернет»                                                                                                    |
|   | 🗏 Контрольно-кассовая техника используется для развозной и (или) разносной торговли                                                                                                    |
|   | 🗏 Контрольно-кассовая техника является авторизированной системой для бланков строгой отчетности                                                                                                    |
|   |                                                                                                    |
| • | Оператора фискальных данных (ОФД) - для этого начните вводить название ОФД, а затем<br>выберите его в выпадающем списке. Если вы собираетесь получить 12 месяцев бесплатного<br>обслуживания от оператора фискальных данных Инитпро ОФД, выберите «Общество с<br>ограниченной ответственностью Инитпро ОФД» в списке операторов. |
| - |                                                                                                    |

| Оператор фискальных данных: | Общество с ограниченной ответственностью "Инитпро ОФД" | • |
|-----------------------------|--------------------------------------------------------|---|
| ИНН ОФД:                    |                                                        |   |
|                             |                                                        |   |

4. Под номером 2 нажмите кнопку Подписать и отправить.

| 2 | Формирование и отправка<br>Перед отправкой заявляния в налоговый орган убедитесь в корректности информации, заполненной в шаге 1. Отправить заявление<br>в налоговый орган и окио, изжав на кнопку "Подписать и отправить"<br>Просмотреть Подписать и отправить |
|---|----------------------------------------------------------------------------------------------------|
|   | 14                                                                                                    |

- 5. Нажмите кнопку Да, чтобы подписать заявление вашей электронной подписью.
- После того, как заявление будет отправлено, следите за изменением его статуса. Для этого пройдите по ссылке «Информация о документах, направленных в налоговый орган» в появившемся окне ил нажмите кнопку Ок.

| Информаци                                            | я                                                                                                    |
|------------------------------------------------------|----------------------------------------------------------------------------------------------------|
| $\bigcirc$                                           | Запрос добавлен.                                                                                                    |
| Наблюдать за хо<br>органа по напра<br>направленных в | одом рассмотрения запроса, а также получить ответ от налогового<br>вленному запросу можно в разделе "Информация о документах,<br>налоговый орган" |
|                                                      | Οκ                                                                                                    |

 Когда в колонке PH ККТ отобразится регистрационный номер кассы, вы сможете продолжить постановку кассы на учет. Обратите внимание, что завершить постановку кассы на учет вам необходимо <u>в течение 24</u> <u>часов</u> с момента получения PH кассы!

#### Подключение и регистрация ККТ

Регистрация ККТ в Утилите регистрации необходима для пробития «Отчета о регистрации», данные которого следует передать в ФНС для завершения постановки ККТ на учет.

1. Для регистрации ККТ необходимо перейти в пункт **ООО ИнитГрупп** в меню **Пуск** и открыть программу **Утилита регистрации для НКР-01-Ф**.

| AVASI Software                     | ^ |                        |
|------------------------------------|---|------------------------|
| Axure                              |   |                        |
| DB Browser for SQLite              |   | Фалалеева Вероника     |
| Demo Builder 11                    |   |                        |
| K-Lite Codec Pack                  |   | Документы              |
| lightshot                          |   |                        |
| Microsoft Office                   |   | изооражения            |
| 🌗 Postman                          |   | Marina                 |
| 퉬 SharePoint                       |   | туузыка                |
| 퉬 UmkaLite                         |   | Manua                  |
| J WinRAR                           |   | игры                   |
| 🔰 Yandex                           |   | Конпьютер              |
| 퉬 Автозагрузка                     |   | Компьютер              |
| 퉬 Игры                             | = |                        |
| 퉬 Инитпро касса                    |   | Папель управления      |
| 퉬 Обслуживание                     |   | Устройства и принтеры  |
| 퉬 ООО ИнитГрупп                    |   |                        |
| 🛄 Инитпро касса                    |   | Программы по умолчанию |
| 🔜 Утилита регистрации для НКР-01-Ф |   |                        |
| 🂵 Скриншотер                       | Ŧ | Справка и поддержка    |
| Назад                              |   |                        |
|                                    |   |                        |
| Найти программы и файлы            | C | Завершение работы      |
| ······                             |   |                        |
|                                    |   |                        |

2. После этого откроется окно **Входа в систему**. Для выбора способа подключения нажмите **Изменить способ подключения**.

| Утилита регистрации для НКР-01-Ф | _ З Х<br>Инитпро   касса<br>Вход<br>✓ войти ← |
|----------------------------------|-----------------------------------------------|
|                                  |                                               |

3. Если к вашему компьютеру подключен только один СОМ-порт, то он автоматически будет выбран для подключения по USB.

| тилита регистрации для НКР-01-0 | <ul> <li>Инитпро   касса</li> <li>Изменение подключения к ПК</li> <li>выберите способ подключения USB</li> <li>Введите СОМ-порт для подключения USB</li> <li>Выберите СОМ-порт для подключения по USB. Для поиска нужного СОМ-порта зайдите в меню Пуск -&gt; устройства и принтеры. Найдите устройства и принтеры. Найдите устройства и принтеры. Найдите устройства и принтеры. Найдите устройства и принтеры. Найдите устройства и принтеры. Найдите устройства и принтеры. Найдите устройства и принтеры. Найдите устройства и принтеры. Посмотреть инструкцию.</li> <li>сом-порт USB</li> <li>сома</li> </ul> |
|---------------------------------|----------------------------------------------------------------------------------------------------|
|                                 | ← Назад ESC → Подключить ←                                                                                                    |

 Если у вас несколько используемых СОМ-портов, выберите необходимый СОМ-порт для подключения ККТ по USB. Для этого раскройте выпадающий список СОМ-портов, нажав на стрелочку вниз. Воспользуйтесь инструкцией <u>Поиск СОМ-портов</u> для обнаружения нужного СОМ-порта.

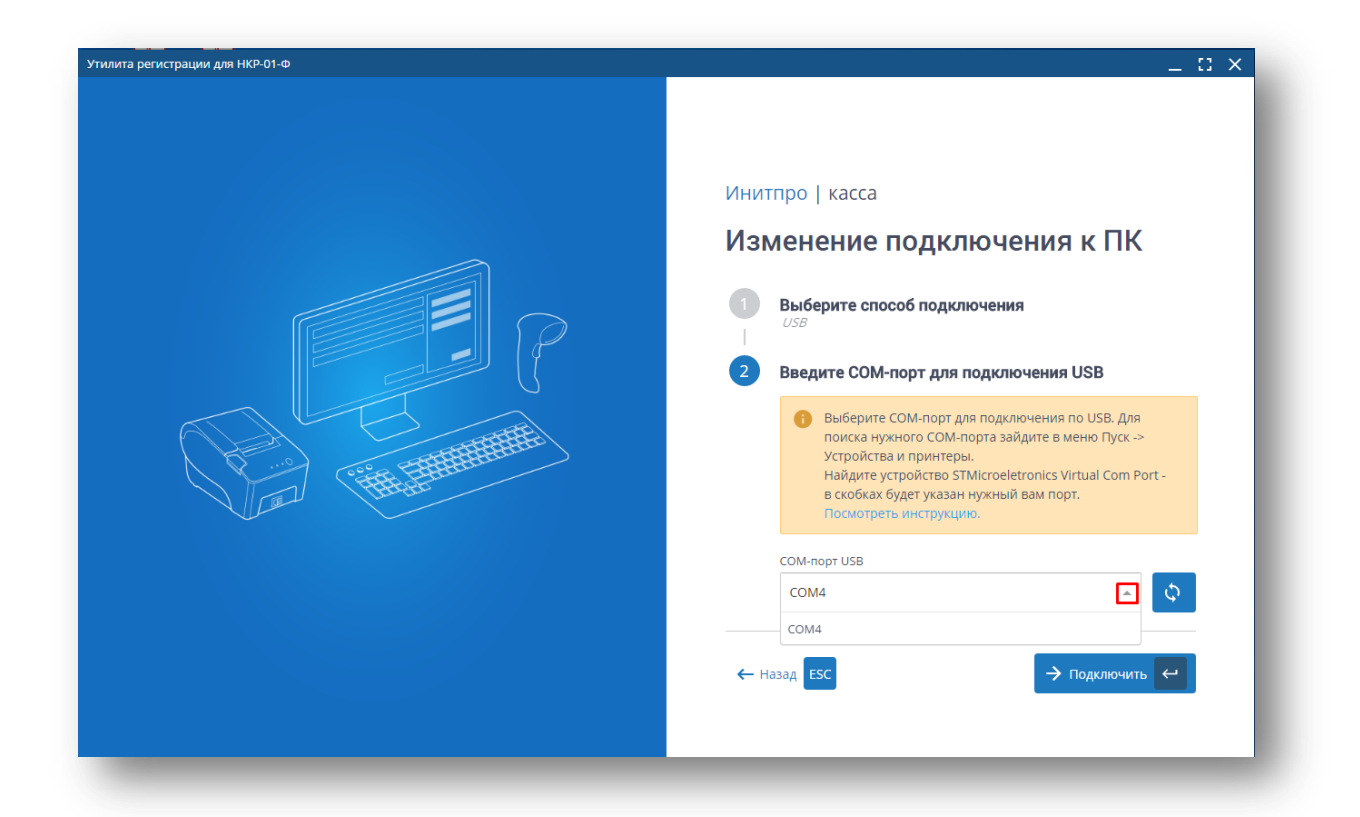

5. Нажмите на кнопку Подключить.

| Инитпро касса         Изменение подключения кПК         Выберите способ подключения ССВ         Выберите способ подключения USB         Выберите сОМ-порт для подключения NUSB         Выберите СОМ-порт для подключения по USB. Для покка нужного СОМ-порта зайдите в меню Пуск -> устройство STMicroeletronics Virtual Com Port - в скобках будет указан нужный вам порт.         Посмотреть инструкцию.         Соми         Соми |
|----------------------------------------------------------------------------------------------------|
| ← Назад ESC                                                                                                    |

6. Начнется подключение ККТ к компьютеру.

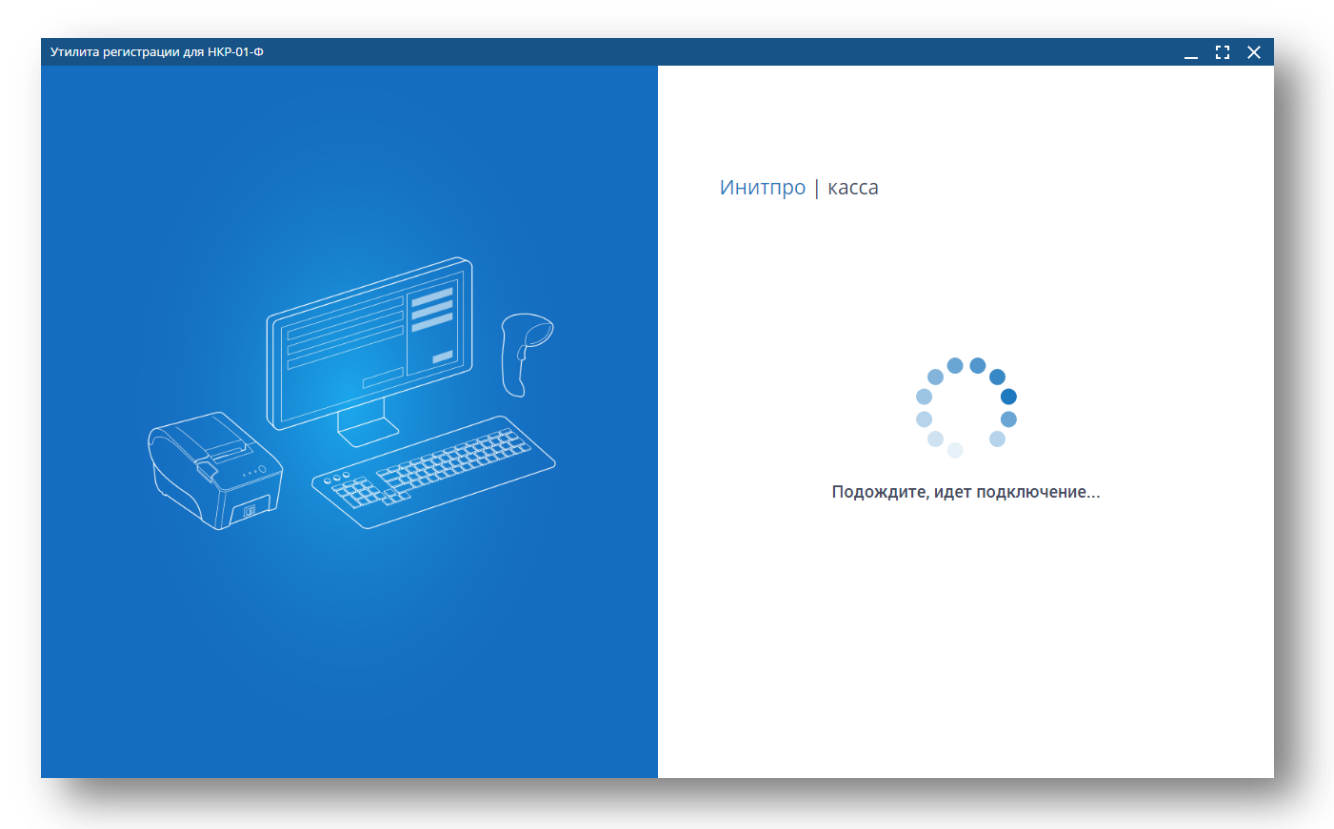

7. После успешного подключения вы перейдете обратно на страницу Входа в программу.

|--|

Внимание: если у вас возникла ошибка при подключении ККТ, перепроверьте подключение USB-кабеля данной ККТ.

8. Перейдите в раздел меню Регистрация и нажмите на кнопку Регистрация ККТ.

| илита регистрации для НКР-01-Ф | _ 🖸 X                                      |
|--------------------------------|--------------------------------------------|
| <b>≡</b> Регистрация           | Связь с ККТ: Установлена Смена: Не открыта |
| Регистрация ККТ                |                                            |
| Наименование                   | НКР-01-Ф                                   |
| ФФД ККТ                        | 1.05                                       |
| Заводской номер ККТ            | 18210101006129                             |
| Номер ФН                       | 9999078900008846                           |
| Дата и время ККТ               | 19.10.2018 14:50                           |
| 🗸 Зарегистрировать             |                                            |
|                                |                                            |
|                                |                                            |
|                                |                                            |
|                                |                                            |
|                                |                                            |
|                                |                                            |

9. Начнется регистрация ККТ. Введите актуальное время в специальное поле или нажмите на кнопку Синхронизировать с ПК.

Внимание: время ККТ по данным ФНС может отличаться от реального времени не более чем на 5 минут!

**Примечание**: если вы нажали на кнопку **Синхронизировать с ПК**, убедитесь, что время на компьютере актуально.

| Утилита регистрации для НКР-01-Ф                         | _ 🛙 ×                                      |
|----------------------------------------------------------|--------------------------------------------|
| ≡ Регистрация                                            | Связь с ККТ: Установлена Смена: Не открыта |
| ← Назад                                                  | П Справка по разделу                       |
| Шаг 1. Введите актуальное время или синхронизируйте с ПК |                                            |
| Дата\Время<br>19.10.2018 14:50 💼 🗘 Синхронизировать с ПК |                                            |
| → Далее                                                  |                                            |
|                                                          |                                            |
|                                                          |                                            |
|                                                          |                                            |
|                                                          |                                            |
|                                                          |                                            |
|                                                          |                                            |
|                                                          |                                            |
|                                                          |                                            |
|                                                          |                                            |

10. Выведется сообщение о синхронизации времени. Нажмите на кнопку Далее.

| лита регистрации для НКР-01-Ф                           | _ D :                                     |
|---------------------------------------------------------|-------------------------------------------|
| Е Регистрация                                           | Связь с ККТ: Установлена Смена: Не открыт |
| 🗲 Назад                                                 | Справка по разделу                        |
| аг 1. Введите актуальное время или синхронизируйте с ПК |                                           |
| та\Время<br>19.10.2018 14:52 💼 🗘 Синхронизировать с ПК  |                                           |
| → Далее                                                 |                                           |
|                                                         |                                           |
|                                                         |                                           |
|                                                         |                                           |
|                                                         |                                           |
|                                                         |                                           |
|                                                         |                                           |
|                                                         | Время синхронизировано Х                  |
|                                                         |                                           |

11. Введите данные лица, уполномоченного пользователем на формирование фискального документа. Нажмите на кнопку **Далее**.

| Утилита регистрации для НКР-01-Ф | _ 🗆 ×                                      |
|----------------------------------|--------------------------------------------|
| ≡ Регистрация                    | Связь с ККТ: Установлена Смена: Не открыта |
| ← Назад                          | П Справка по разделу                       |
| Шаг 2. Введите данные кассира    |                                            |
| Кассир (должность, ФИО)          |                                            |
| Администратор                    | 0                                          |
| ИНН кассира                      |                                            |
| NAME TO BE                       | 0                                          |
| → Дәлее                          |                                            |

12. Выберите необходимые Параметры ККТ и Признаки агента, нажмите на кнопку Далее.

| Утилита регистрации для НКР-01-Ф                                           | _ 🖸 ×                                      |
|----------------------------------------------------------------------------|--------------------------------------------|
| ≡ Регистрация                                                              | Связь с ККТ: Установлена Смена: Не открыта |
| <b>←</b> Назад                                                             | 🚯 Справка по разделу                       |
| Шаг 3. Укажите параметры ККТ                                               |                                            |
| Регистрационный номер ККТ                                                  |                                            |
| · · · · · · · · · · · · · · · · · · ·                                      |                                            |
| ✓ ККТ используется для оказания услуг                                      |                                            |
| ККТ используется при осуществлении деятельности по проведению азартных игр |                                            |
| ККТ используется при осуществлении деятельности по проведению лотерей      |                                            |
| ККТ применяется при оказании услуг (АС БСО)                                |                                            |
| ККТ предназначена для работы в автономном режиме                           |                                            |
| 🗌 Признак шифрования                                                       |                                            |
| ✓ ККТ используется для расчетов в сети Интернет                            |                                            |
| Автоматический режим                                                       |                                            |
| Признаки агента 🔨                                                          |                                            |
| <ul> <li>Банковский платежный агент</li> </ul>                             |                                            |
| Банковский платежный субагент                                              |                                            |
| Платежный агент                                                            |                                            |
| Платежный субагент                                                         |                                            |
| Попологии ий                                                               |                                            |

| Утилита регистрации для НКР-01-Ф                                             | _ :: ×                                     |
|------------------------------------------------------------------------------|--------------------------------------------|
| ≡ Регистрация                                                                | Связь с ККТ: Установлена Смена: Не открыта |
|                                                                              |                                            |
| ККТ используется для оказания услуг                                          | 🚺 Справка по разделу                       |
| ✓ ККТ используется при осуществлении деятельности по проведению азартных игр |                                            |
| ККТ используется при осуществлении деятельности по проведению лотерей        |                                            |
| ККТ применяется при оказании услуг (АС БСО)                                  |                                            |
| ККТ предназначена для работы в автономном режиме                             |                                            |
| Признак шифрования                                                           |                                            |
| ✓ ККТ используется для расчетов в сети Интернет                              |                                            |
| Автоматический режим                                                         |                                            |
| Признаки агента 🔨                                                            |                                            |
| 🖌 Банковский платежный агент                                                 |                                            |
| Банковский платежный субагент                                                |                                            |
| Платежный агент                                                              |                                            |
| Платежный субагент                                                           |                                            |
| Поверенный                                                                   |                                            |
| Комиссионер                                                                  |                                            |
| Иной агент                                                                   |                                            |
|                                                                              |                                            |
|                                                                              |                                            |
|                                                                              |                                            |

13. Также заполните поля организации необходимыми данными и нажмите на кнопку Далее.

| Утилита регистрации для НКР-01-Ф           | _ 🖸 X                                      |
|--------------------------------------------|--------------------------------------------|
| ≡ Регистрация                              | Связь с ККТ: Установлена Смена: Не открыта |
| ← Назад                                    | 🚹 Справка по разделу                       |
| Шаг 4. Введите параметры вашей организации |                                            |
| ИНН организации*                           |                                            |
| 5902034504                                 |                                            |
| Наименование организации*                  |                                            |
| ООО УЦ "ИНИТПРО"                           |                                            |
| Адрес расчетов*                            |                                            |
| Пермь, Ленина, 26                          |                                            |
| Место расчетов*                            |                                            |
| Офис 506 💿                                 |                                            |
| например, магазин или офис                 |                                            |
|                                            |                                            |
| - далее                                    |                                            |
|                                            |                                            |
|                                            |                                            |
|                                            |                                            |
|                                            |                                            |

14. Заполните Параметры ОФД и нажмите на кнопку Далее.

| Утилита регистрации для НКР-01-Ф | _ 🗆 ×                                      |
|----------------------------------|--------------------------------------------|
| ≡ Регистрация                    | Связь с ККТ: Установлена Смена: Не открыта |
| ← Назад                          | Сплавка по пазлели                         |
| Шаг 5. Укажите параметры ОФД     | Chipana no posteriy                        |
| ОФД                              |                                            |
| ofd-initpro.ru (ОФД "ИнитПро") — |                                            |
| Название компании ОФД            |                                            |
| ООО УЦ "ИнитПро"                 |                                            |
| инн офд                          |                                            |
| 5902034504                       |                                            |
| Сервер                           |                                            |
| kkt.ofd-initpro.ru               |                                            |
| Порт                             |                                            |
| 9999                             |                                            |
| Email-адрес отправителя чека*    |                                            |
| info@initpro-ofd.ru              | 0                                          |
| например, info@initpro-ofd.ru    |                                            |
| → Далее                          |                                            |
|                                  |                                            |

15. Выберите **системы налогообложения**, которые были зарегистрированы при регистрации в ФНС, и нажмите на кнопку **Далее**.

| Регистрация Связь с ККТ: Установлена Смена: Не открыт |
|-------------------------------------------------------|
|                                                       |
| ← Назад Оправка по разделу                            |
| Шаг 6. Выберете систему налогообложения               |
| 🗸 Общая                                               |
| 🖌 Упрощенный доход                                    |
| Упрощенный доход минус расход                         |
| Единый налог на вмененный доход (ЕНВД)                |
| Единый сельскохозяйственный налог (ЕСН)               |
| Патентная система                                     |
|                                                       |
| $\rightarrow Aanee$                                   |
|                                                       |
|                                                       |
|                                                       |
|                                                       |
|                                                       |
|                                                       |
|                                                       |
|                                                       |
|                                                       |

16. Проверьте настройки еще раз и нажмите на кнопку Зарегистрировать.

| Утилита регистрации для НКР-01-Ф     |                         | _ 🖸 ×                                      |
|--------------------------------------|-------------------------|--------------------------------------------|
| ≡ Регистрация                        |                         | Связь с ККТ: Установлена Смена: Не открыта |
| ← Назад                              |                         | 🚯 Справка по разделу                       |
| Шаг 7. Проверьте указанные настройки |                         |                                            |
| Регистрационный номер ККТ            | 10 ( Hell ( 10 ( Hell ( |                                            |
| Наименование организации             | 000 УЦ "ИнитПро"        |                                            |
| ИНН организации                      | 5902034504              |                                            |
| Адрес расчетов                       | Пермь, Ленина, 26       |                                            |
| Адрес места расчетов                 | Офис 506                |                                            |
| Email-адрес отправителя чека         | info@initpro-ofd.ru     |                                            |
| Наименование ОФД                     | ООО УЦ "ИнитПро"        |                                            |
| инн офд                              | 5902034504              |                                            |
| Сервер                               | kkt.ofd-initpro.ru      |                                            |
| 🗸 Зарегистрировать                   |                         |                                            |
|                                      |                         |                                            |

17. Появится сообщение об успешной регистрации и отобразится вкладка **Регистрации** с реквизитами ККТ и кнопкой **Изменение реквизитов ККТ**. Это означает, что ККТ успешно зарегистрирована.

| Утилита регистрации для НКР-01-Ф | _ C ×                                      |
|----------------------------------|--------------------------------------------|
| ≡ Регистрация                    | Связь с ККТ: Установлена Смена: Не открыта |
| Информация о регистрации         | 🕕 Справка по разделу                       |
| Наименование                     | НКР-01-Ф                                   |
| ФФД ККТ                          | 1.05                                       |
| Заводской номер ККТ              | 10000000                                   |
| РНМ                              |                                            |
| Номер ФН                         | 100 Tel: 100                               |
| Дата и время ККТ                 | 22.10.2018 11:37                           |
| Изменить реквизиты ККТ           |                                            |
|                                  |                                            |
|                                  |                                            |
|                                  | Касса зарегистрирована Х                   |

#### Завершение регистрации на сайте ФНС

Для завершения регистрации на сайте ФНС вам понадобятся данные **Отчета о регистрации**.

1. Зайдите на сайт <u>nalog.ru</u> и откройте Личный кабинет налогоплательщика. Выберите раздел Учет ККТ.

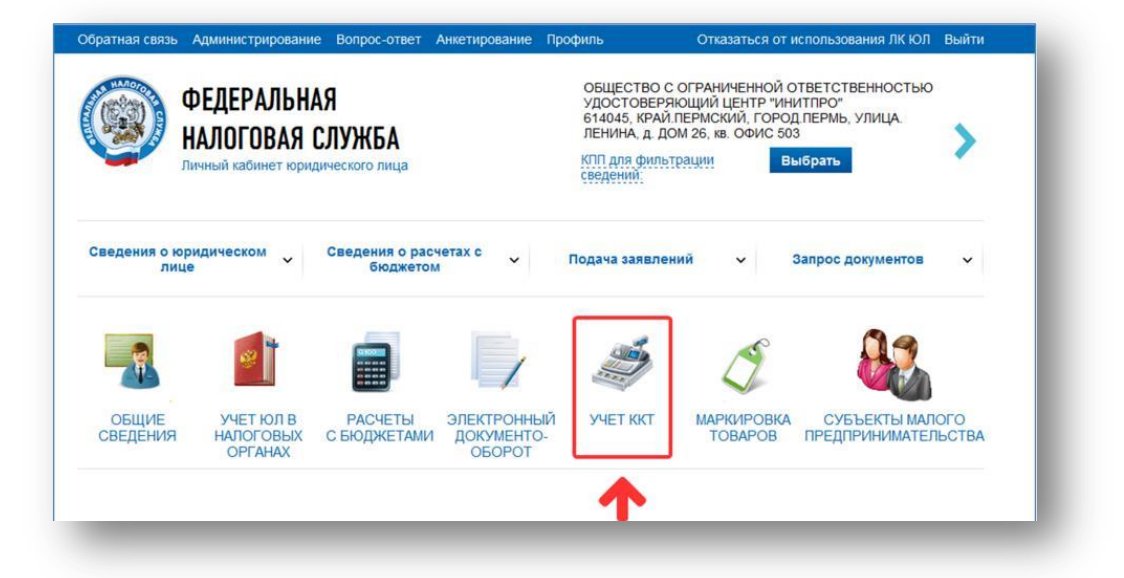

2. Нажмите на регистрационный номер необходимой ККТ в колонке РН КТТ.

| Уважа<br>Обрац<br>тольки<br>даннь<br>При э | немые напотопительцики<br>цаем ваше внимание, что с<br>о новые модели ККТ, осуще<br>іх.<br>гом сведения о старом пар | с помощью Кабинета ко<br>ествляющие передачу д<br>эке ККТ в Кабинете конт | нтрольно-кас<br>(анных в ФНС<br>прольно-кассо | совой техники в<br>России через с<br>овой техники отс | ы можете зарегистрировать<br>ператоров фискальных<br>ображаться не будут. | ~ |
|--------------------------------------------|----------------------------------------------------------------------------------------------------|---------------------------------------------------------------------------|-----------------------------------------------|-------------------------------------------------------|---------------------------------------------------------------------------|---|
| Дата                                       | Адрес места установки                                                                                                | РН ККТ -                                                                  | Модель                                        | Срок<br>окончания                                     | Состояние                                                                 |   |
| регистрации<br>в НО                        |                                                                                                    |                                                                           |                                               | действия ФН                                           |                                                                           |   |

3. Перед вами появится карточка регистрации ККТ. В ней будут содержаться регистрационные данные. Нажмите Завершить регистрацию.

| Модель ККТ:                             | АТОЛ 11Ф версия 067                                                                              |
|-----------------------------------------|--------------------------------------------------------------------------------------------------|
| Заводской номер ККТ:                    | 00106000030000                                                                                   |
| Регистрационный номер ККТ:              | 0000 1616 0000 1616                                                                              |
| Модель фискального накопителя:          | Шифровальное (криптографическое) средство защиты<br>фискальных данных фискальный накопитель ФН-1 |
| Заводской номер фискального накопителя: | 8710100100010000                                                                                 |
|                                         | Завершить регистрацию                                                                            |

4. В открывшемся окне укажите сведения из отчета о регистрации кассы. Затем нажмите кнопку **Подписать** и отправить.

| Количество попыток ввода ФП для проверки:    | 20              |         |       |
|----------------------------------------------|-----------------|---------|-------|
| Дата, время получения фискального признака:* | 21.03.2017      | <u></u> | 13:51 |
| Номер фискального документа:*                | 1               |         |       |
| Фискальный признак:*                         | 3445103120      |         |       |
| Подсказка по заполнению отчета               | Подписать и отг | равит   | •     |

Примечание: эти данные указаны в распечатанном отчете о регистрации. Номер фискального документа – строка ФД, фискальный признак – строка ФП.

5. Статус ККТ изменится на ККТ зарегистрирована.

| реги<br>I | Дата<br>Істрации<br>в НО | Адрес<br>места<br>установки                                                                       | ОФД                                                                               | РН ККТ -            | Модель                  | Срок<br>окончания<br>действия ФН | Состояние                             |  |
|-----------|--------------------------|---------------------------------------------------------------------------------------------------|-----------------------------------------------------------------------------------|---------------------|-------------------------|----------------------------------|---------------------------------------|--|
|           |                          | 59 -<br>Пермский<br>край,<br>614015,<br>Пермь г,<br>Николая<br>Островского<br>ул, 65, офис<br>206 | Общество с<br>ограниченной<br>ответственнос<br>Удостоверяюц<br>центр<br>«ИнитПро» | 0002 6112 9503 8839 | НКР-01-Ф<br>версия 001  |                                  | ККТ зарегистрирована                  |  |
|           |                          | 59 -<br>Пермский<br>край,<br>614015,<br>Пермь г,<br>Николая<br>Островского<br>ул, 65, офис<br>206 | Общество с<br>ограниченной<br>ответственнос<br>Удостоверяюц<br>центр<br>«ИнитПро» | 0002 5879 1701 9960 | НКР-01-Ф<br>версия 001  |                                  | Присвоен Регистрационный<br>номер ККТ |  |
| 12.       | 12.2017                  | 59 -<br>Пермский<br>край,<br>614015,<br>Пермь г,<br>Николая<br>Островского<br>ул, 65              | Общество с<br>ограниченной<br>ответственнос<br>"Такском"                          | 0001 5685 7500 2189 | Дримкас-Ф<br>версия 001 | ⊕12.01.2019                      | ККТ зарегистрирована                  |  |
|           |                          |                                                                                                   | N 0 1                                                                             | -                   |                         |                                  |                                       |  |

**Примечание**: вы можете скачать регистрационную карточку ККТ, нажав на ее регистрационный номер, а затем на ссылку **Скачать регистрационную карточку**.

| Детализация сведений:                   | Aprent 4. Monthline 10                                                                                                    |
|-----------------------------------------|----------------------------------------------------------------------------------------------------|
| КПП:                                    | TRACTOR .                                                                                                    |
| Дата регистрации в налоговом органе:    | 12.12.2027                                                                                                    |
| Налоговый орган:                        | MINT Paccas in Camproximing pallons 1. Repres                                                                                                    |
| Статус обработки заявления:             | ANT ADDRESS TO ADDRESS AND ADDRESS ADDRESS |
| Адрес установки (применения) ККТ:       | <ol> <li>Represent apail, 62403, Repres 1, NewsTeel<br/>Internet pr. 40</li> </ol>                                                                                                    |
| Наименование места установки ККТ:       | spec                                                                                                    |
| ОФД:                                    | NUL Magnites - argumentation report terms has<br>"Second, even becan, a see Triago (20)                                                                                                    |
| Модель ККТ:                             | Apresan #                                                                                                    |
| Заводской номер ККТ:                    | LANSAUGUET (2)                                                                                                    |
| Регистрационный номер ККТ:              | sent table from pass                                                                                                    |
| Модель фискального накопителя:          | programment (generational courses) one in angels                                                                                                    |
| Заводской номер фискального накопителя: | R*Lands (C. Brenne                                                                                                    |
|                                         |                                                                                                    |
|                                         | перерегистрировать сиять с регистрации                                                                                                    |
|                                         | Скачать регистрационную карточку                                                                                                    |

После завершения регистрации Вам необходимо подключить драйвер ККТ НКР-01-Ф к 1С. Подробнее об этом можно прочитать в <u>инструкции на нашем сайте</u>.

## Получение бесплатного кода активации услуг ОФД

Для активации 12-месчного бесплатного обслуживания от Инитпро|ОФД вам необходимо получить специальный код. Для этого перейдите по <u>ссылке</u> и введите заводской номер кассы, а также пароль администратора, указанный на первой странице паспорта ККТ.

#### Добавление ККТ в личный кабинет ОФД

Добавьте кассу в личный кабинет ОФД и активируйте тариф. В качестве кода активации укажите код активации, полученный ранее на нашем сайте. Подробнее про добавление ККТ в личный кабинет и активацию тарифа можно посмотреть в инструкциях <u>Как добавить ККТ?</u> и <u>Как активировать тариф для</u> <u>ККТ?</u> Видеоинструкцию по добавлению и активации кассы в личном кабинете ОФД можно посмотреть <u>в</u> <u>справочном центре ОФД</u>.

# Подключение драйвера торгового оборудования к 1С

**Внимание**: для того чтобы успешно установить драйвер торгового оборудования сначала необходимо подключить и зарегистрировать кассу! Если вы этого не сделали, вернитесь к шагу <u>Регистрация ККТ в</u> <u>утилите регистрации</u>.

1. Откройте установленную на вашем компьютере 1С (в данном случае показано 1С.Предприятие.Бухгалтерия предприятия 3.0) и перейдите в раздел меню **Администрирование**.

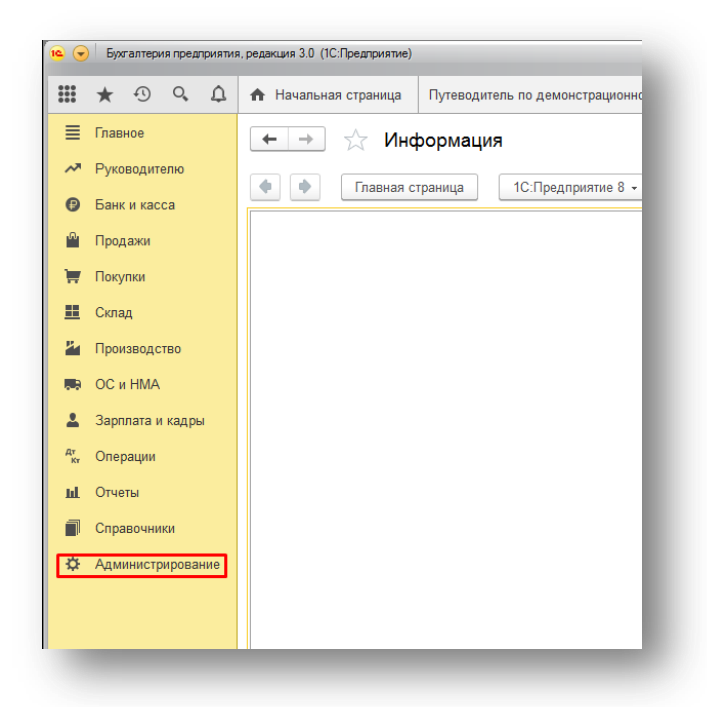

2. Далее перейдите в раздел Подключаемое оборудование.

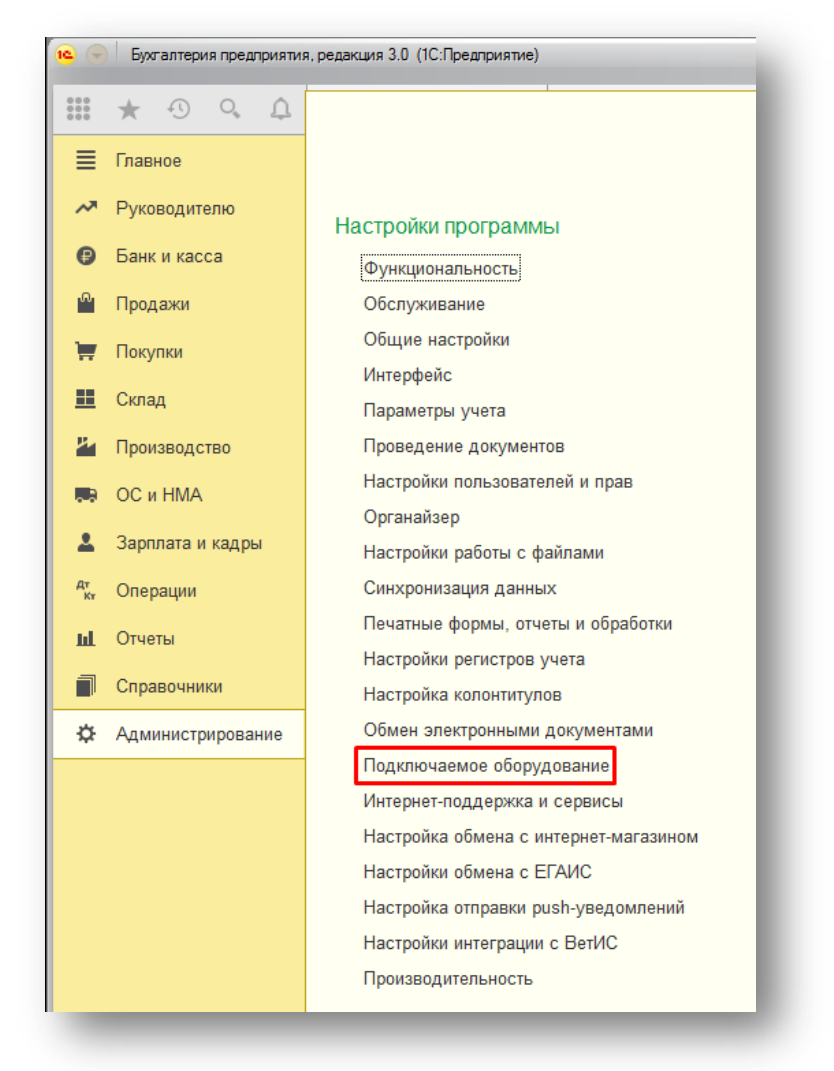

3. Нажмите на кнопку Драйверы оборудования...

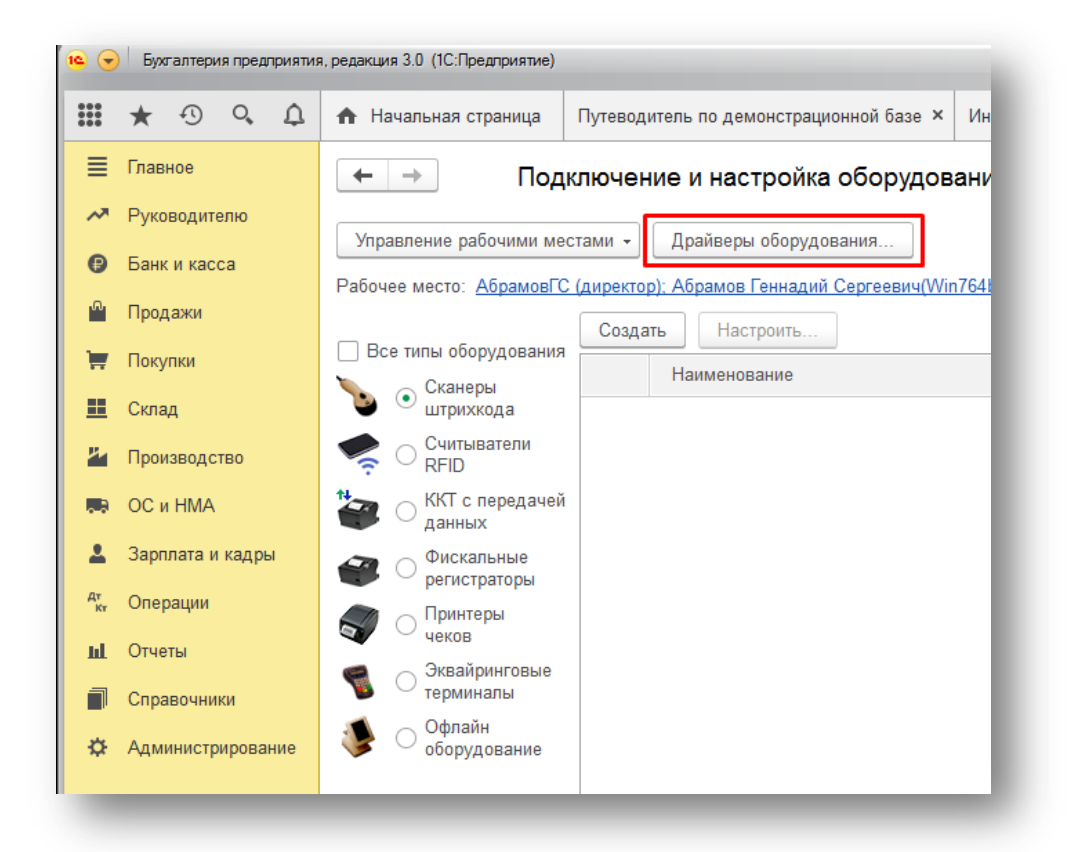

4. Затем нажмите на кнопку **Добавить новый драйвер из файла** и выберите файл **nkr\_kkt\_1c\_ext.zip**, не разархивировав его.

|          | *    | Ð      | 0,      | Ω   | 🚹 Началы                   | ная страница                                                                                                    | Путеводитель по демонстрационной базе × | Информация × | Подключе |
|----------|------|--------|---------|-----|----------------------------|----------------------------------------------------------------------------------------------------|-----------------------------------------|--------------|----------|
| ≣        | Глав | ное    |         |     | $\leftarrow$ $\rightarrow$ | 🛛 🕁 Др                                                                                                    | айверы оборудования: Драйвер            | ы оборудован | ия       |
| ~        | Руко | водит  | елю     |     | 0                          |                                                                                                    | ××                                      |              |          |
| 0        | Банк | и кас  | са      |     | Создать                    | Дооавить                                                                                                    | новыи драивер из фаила                  |              |          |
| ۵        | Прод | ажи    |         |     | Паимено                    | Политионали                                                                                                    | ě na oznusnom ( "40-0 oznusomu o"       |              |          |
| ₩.       | Поку | пки    |         |     |                            | ККТ с пере                                                                                                    | лачей ланных                            |              |          |
|          | Скла | д      |         |     | ⊙ 📾                        | Поставляемый                                                                                                    | в составе конфигурации                  |              |          |
| 2        | Прои | 38070  | 180     |     | ÷ 💼                        | Сканеры ш                                                                                                    | трихкода                                |              |          |
|          | 00.  | шил    |         |     | • 🖻                        | ККТ с пере,                                                                                                    | дачей данных                            |              |          |
|          | UC M |        |         |     | ÷ 📾                        | Фискальны                                                                                                    | е регистраторы                          |              |          |
| -        | Зарп | лата и | і кадры | N   | • 🖻                        | Оринтеры ч                                                                                                    | еков                                    |              |          |
| Дт<br>Кт | Опер | ации   |         |     | + 🖻                        | Эквайринго                                                                                                    | вые терминалы                           |              |          |
| ш        | Отче | ты     |         |     | ÷ 💼                        | Офлайн об                                                                                                    | орудование                              |              |          |
| ٦        | Спра | вочни  | ки      |     | +                          | р Принтеры з                                                                                                    | тикеток                                 |              |          |
| ¢        | Адмі | инистр | мрова   | ние | • 🖻                        | планая страница         Путеводитель по демонстрационной базе ×         Информация ×         Пи           Драйверы оборудования:         Драйверы оборудования:         Драйверы оборудования:         Путеводитель по демонстрационной базе ×         Информация ×         Пи           Добавить новый драйвер из файла         Собавить новый драйвер из файла         Собавить новый драйвер из файла         Собавить новый драйвер из файла         Собавить новый драйвер из файла           Ноставляемый по стандарту "IC.Coвместимо"         Собаветь новый драйвер из файла         Собаветь новый драйвер из файла         Собаветь новый драйвер из файла           Подключаемый по стандарту "IC.Coвместимо"         Собаветь новый драйвер из файла         Собаветь из собаве конфигурации         Собаветь из собаве конфигурации         Собаветь из собаве конфигурации         Собаветь из собаве конфигурации         Собаветь из собаве конфигурации         Собаветь из собаветь из собавет |                                         |              |          |
|          |      |        |         |     | ÷ 💼                        | Удалить we                                                                                                    | b сервис оборудование                   |              |          |
|          |      |        |         |     |                            |                                                                                                    |                                         |              |          |

5. После этого нажмите на значок дискеты.

| <ul> <li>Драйвер оборудования (со</li> </ul> | оздание) (1С:Предприятие)                 | 😂 🛅 🕅 M M+ M- 🗆 🗙 |
|----------------------------------------------|-------------------------------------------|-------------------|
| Драйвер оборудо                              | ования (создание)                         |                   |
| Записать и закрыть                           | Функции -                                 | ?                 |
| Тип драйвера:                                | Подключаемый по стандарту "1С:Совместимо" |                   |
| Тип оборудования:                            | ККТ с передачей данных                    | -                 |
| Наименование:                                | ККТ НКР                                   |                   |
| Идентификатор объекта:                       | AddIn.NKR_KKT                             |                   |
| Имя файла драйвера:                          | nkr_kkt_1c_ext.zip                        |                   |
| Дополнительная<br>информация:                | Драйвер поставляется в виде архива.       |                   |
| Текущий статус:                              | <Нет информации>                          |                   |

6. Затем нажмите на кнопку Функции и выберите Установить драйвер.

| ККТ НКР (Драйвер обору)       | ования) (1С:Предприятие)            | 🕞 🔝 🕅 M M+ M- 🗆 🗙 |
|-------------------------------|-------------------------------------|-------------------|
| ККТ НКР (Драйве               | р оборудования)                     |                   |
| Записать и закрыть            | Функции -                           | ?                 |
| Тип драйвера:                 | Подключ Загрузить файл драйвера     |                   |
| Тип оборудования:             | ККТ с пе Выгрузить файл драйвера    | •                 |
| Наименование:                 | ККТ НКР Установить драйвер          |                   |
| Идентификатор объекта:        | AddIn.NKR_KKT                       |                   |
| Имя файла драйвера:           | nkr_kkt_1c_ext.zip                  |                   |
| Дополнительная<br>информация: | Драйвер поставляется в виде архива. |                   |
| ипформация.                   |                                     |                   |
|                               |                                     |                   |
| Taun muniti arram rai         | <Нет информации>                    |                   |

7. После этого выведется сообщение об успешной установке драйвера.

| 😉 ККТ НКР (Драйвер обору)     | ювания) (1С:Предлриятие)                    | 😂 🔲 🛱 M M+ M- 🗖 🗙 |
|-------------------------------|---------------------------------------------|-------------------|
| ККТ НКР (Драйве               | ер оборудования)                            |                   |
| Записать и закрыть            | Функции -                                   | ?                 |
| Тип драйвера:                 | Подключаемый по стандарту "1С:Совместимо"   |                   |
| Тип оборудования:             | ККТ 1С:Предприятие 🗙                        | •                 |
| Наименование:                 | ККТ Внешняя компонента успешно установлена. |                   |
| Идентификатор объекта:        | Addl                                        |                   |
| Имя файла драйвера:           | nkr_l                                       |                   |
| Дополнительная<br>информация: | Драйвер поставляется в виде архива.         |                   |
|                               |                                             |                   |
|                               |                                             |                   |
| Текущий статус:               | <Нет информации>                            |                   |
|                               |                                             |                   |

8. Для проверки подключения компонентов раскройте список **Подключаемый по стандарту «1С Совместимо»**, а затем **ККТ с передачей данных**.

| • •          | Бух  | галтери | я пред | прияти | а, редакция 3.0 (1С:Предприятие)                |                                         |                     |
|--------------|------|---------|--------|--------|-------------------------------------------------|-----------------------------------------|---------------------|
|              | *    | Ð       | 0,     | ¢      | 🔒 Начальная страница                            | Путеводитель по демонстрационной базе × | Информация × Подклн |
| ≣            | Глав | ное     |        |        | 🗲 🔶 🏠 Дра                                       | айверы оборудования: Драйверы           | оборудования        |
| ~            | Рукс | водит   | елю    |        | Создать Лобавить                                | новый драйвер из файла                  |                     |
| 0            | Бани | и кас   | са     |        | Наименование                                    |                                         |                     |
| <sup>0</sup> | Прод | цажи    |        |        | <ul> <li>         Подключаемый      </li> </ul> | і по стандарту "1С:Совместимо"          |                     |
| Ħ            | Поку | пки     |        |        | 🛞 📾 ККТ с перед                                 | ачей данных                             |                     |
| ==           | Скла | д       |        |        | Поставляемый                                    | в составе конфигурации                  |                     |
| Р.           | Прои | ізводс  | тво    |        | 💿 🧰 Сканеры шт                                  | рихкода                                 |                     |
|              | 001  | 1 HMA   |        |        | 🖲 💼 ККТ с перед                                 | цачей данных                            |                     |
|              | 2    |         |        |        | Фискальны                                       | е регистраторы                          |                     |
| -            | Sabi | лата и  | кадры  | sl     | 🛛 💼 Принтеры ч                                  | еков                                    |                     |
| Дт<br>Кт     | Опер | рации   |        |        | 👳 💼 Эквайринго                                  | вые терминалы                           |                     |
| ш            | Отче | ты      |        |        | 🕀 🧰 Офлайн обо                                  | рудование                               |                     |
|              | Спра | вочни   | ки     |        | 🐵 🧰 Принтеры э                                  | тикеток                                 |                     |
| ~            | A    |         |        |        | 🖲 💼 Считывател                                  | и RFID                                  |                     |
| 245          | дал  | nnacip  | прова  | nnd    | 🕀 💼 Удалить wel                                 | b сервис оборудование                   |                     |
|              |      |         |        |        |                                                 |                                         |                     |

9. Вы увидите созданную ККТ.

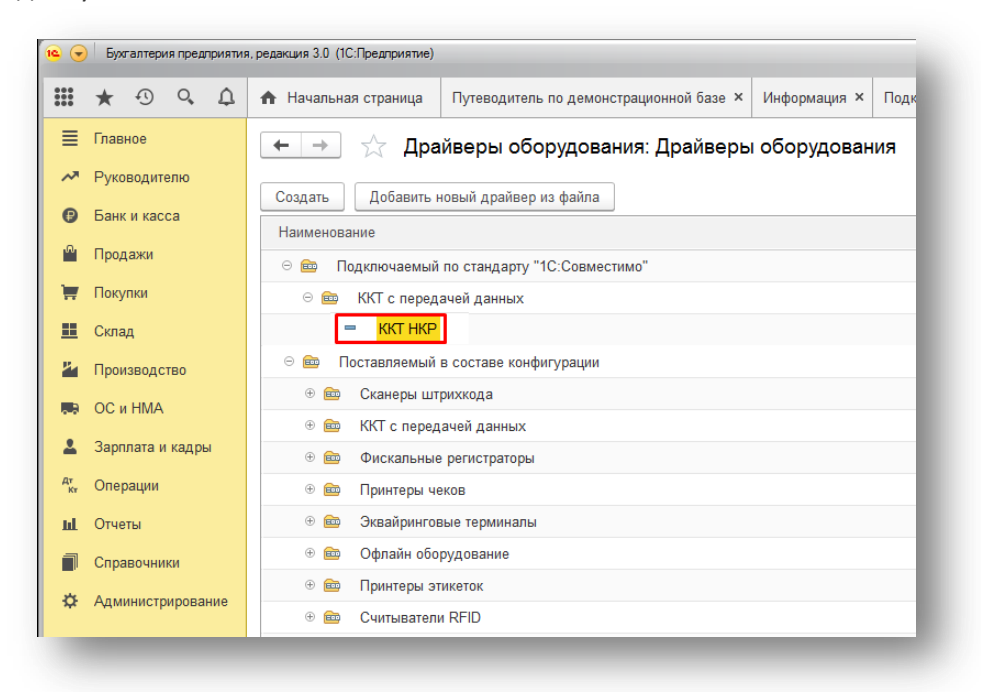

10. После этого вернитесь во вкладку Подключение и настройка оборудования и выберите ККТ с передачей данных.

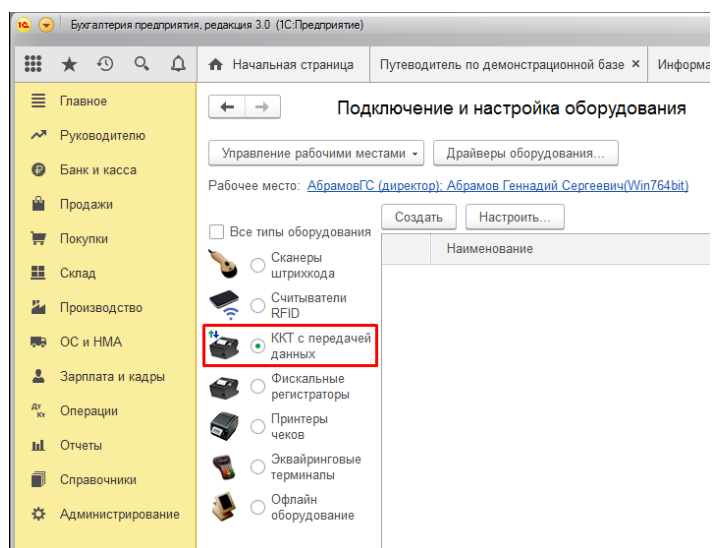

11. Нажмите на кнопку Создать.

|              |   |            | ~     | ^   |          |                          |                       | -           |                |              |           |                  |                  |                                        |
|--------------|---|------------|-------|-----|----------|--------------------------|-----------------------|-------------|----------------|--------------|-----------|------------------|------------------|----------------------------------------|
| ***          |   | * 19       | 0,    | ц   | n H      | ачальна                  | я страница            | Путеводі    | итель г        | по демонстр  | рационной | bазе ×           | Информация ×     | Подключение и настройка оборудования × |
| ≡            | ſ | Главное    |       |     | +        | $\rightarrow$            | По                    | дключен     | ие и           | і настрой    | йка обс   | рудов            | ания             |                                        |
| ~*           | F | Руководите | елю   |     | Van      | 20000000                 | 0050000000            | -           | Пра            | ŭnonu ofion  |           |                  |                  |                                        |
| e            | E | Банк и кас | са    |     | Sub      | авление                  | раоочими к            |             | Дра            | пверы ооор   | удования  |                  | 7041-00          |                                        |
| <sup>o</sup> | ſ | Продажи    |       |     | Рассч    | lee Mect                 | о: <u>Аорамов</u>     | С (директор | <u>pj: Aop</u> | замов генна, | дии Серге | <u>евич(vvir</u> | <u>1764 DIL)</u> |                                        |
| ₩.           | ſ | Покупки    |       |     | Bo       | се типы                  | оборудовані           | Созда       | пь             | Настроить    | ····      |                  |                  |                                        |
| =            | ( | Склад      |       |     | 2        | Ска<br>штр               | анеры<br>рихкода      |             | наи            | менование    |           |                  |                  |                                        |
| 24           | ſ | Производс  | тво   |     | •        |                          | итыватели<br>D        |             |                |              |           |                  |                  |                                        |
|              | 0 | ОС и НМА   |       |     | <b>*</b> | ⊙ <mark>КК</mark><br>дан | Гс передаче<br>ных    | й           |                |              |           |                  |                  |                                        |
| *            | - | Зарплата и | кадрі | k   | 3        | ⊖ <sup>Фи</sup><br>рег   | скальные<br>истраторы |             |                |              |           |                  |                  |                                        |
| Дт<br>Кт     | 0 | Операции   |       |     |          | ОПр                      | интеры                |             |                |              |           |                  |                  |                                        |
| ы            | 0 | Отчеты     |       |     | -        | чек                      | OB                    |             |                |              |           |                  |                  |                                        |
|              | 0 | Справочни  | ки    |     | 1        | О тер                    | миналы                |             |                |              |           |                  |                  |                                        |
| ¢            | , | Администр  | ирова | ние | ۲        | ⊖ <mark>Оф</mark><br>обо | лайн<br>рудование     |             |                |              |           |                  |                  |                                        |
|              |   |            |       |     |          |                          |                       |             |                |              |           |                  |                  |                                        |

12. Выберите только что созданный **Драйвер оборудования**, **Организацию** и **Рабочее место**. Также вы можете изменить **Наименование** ККТ для удобства. Нажмите на значок дискеты.

| Основное Виды опл             | аты ККМ                                                                |    |   |
|-------------------------------|------------------------------------------------------------------------|----|---|
| Записать и закрыть            |                                                                        |    |   |
| 🗹 Устройство использу         | ется                                                                   |    |   |
| Гип оборудования:             | ККТ с передачей данных                                                 |    | • |
| <b>Црайвер оборудования</b> : | ККТ НКР                                                                |    | • |
| Организация:                  | Абрамов Г. С. ИП                                                       | -  | e |
| Рабочее место:                | АбрамовГС (директор); Абрамов Геннадий Сергеевич(Win764bit)            | -  | Ŀ |
| Наименование:                 | "ККТ НКР' на АбрамовГС (директор); Абрамов Геннадий Сергеевич(Win764bi | t) |   |
| Серийный номер:               |                                                                        |    |   |
| Склад                         | Если оборудование используется в розничном магазине 💌 🗗                |    |   |

## 13. Нажмите на кнопку Настроить...

| Основное Виды опл     | аты ККМ                                                                |   |   |
|-----------------------|------------------------------------------------------------------------|---|---|
| Записать и закрыть    | Настроить Операция с фискальным накопителем 🔹                          |   |   |
| Устройство использу   | ется                                                                   |   |   |
| Тип оборудования:     | ККТ с передачей данных                                                 |   |   |
| Црайвер оборудования: | ККТ НКР                                                                |   |   |
| Организация:          | Торговый дом "Комплексный" ООО                                         | • | P |
| Рабочее место:        | АбрамовГС (директор); Абрамов Геннадий Сергеевич(Win764bit)            | • | P |
| Наименование:         | ККТ НКР' на АбрамовГС (директор); Абрамов Геннадий Сергеевич(Win764bit | ) |   |
| Серийный номер:       |                                                                        |   |   |
| > Параметры ККТ       |                                                                        |   |   |
| Cupan                 |                                                                        |   |   |

14. Откроется окно Оборудование. Нажмите на кнопку Тест устройства.

| Записать и з   | акрыть Тест устройства |               | ? |
|----------------|------------------------|---------------|---|
| Драйвер и верс | ля                     | •             |   |
| Драйвер:       | Установлен             | Версия: 1.0.0 |   |
| Наименование:  | NKR_KKT                |               |   |
| Описание:      | Драйвер ККТ НКР для 1C |               |   |

15. Выведется сообщение об успешном прохождении теста. Это означает, что ККТ подключена.

| A |
|---|
|   |
|   |
|   |

**Внимание**: если при тестировании подключения найдены ошибки, убедитесь, что вы скачали нужный драйвер. Если это не так, вернитесь на шаг <u>Установка драйвера</u>.

Теперь касса полностью готова к работе, и вы можете выполнять кассовые операции в вашей 1С.

Функционал регистрации, перерегистрации, настройки ОФД и закрытия ФН реализован в "Утилите регистрации". Инструкции по работе в утилите можно посмотреть в нашем справочном центре в разделе Подключение ККТ к 1С.